# WELCOME Incoming Students of Summer Semester 2025!

**Online Orientation Meeting – 26/02/2025** 

International Office Faculty of Language, Literature and Humanities Sprach- & literaturwissenschaftliche Fakultät

Humboldt-Universität zu Berlin

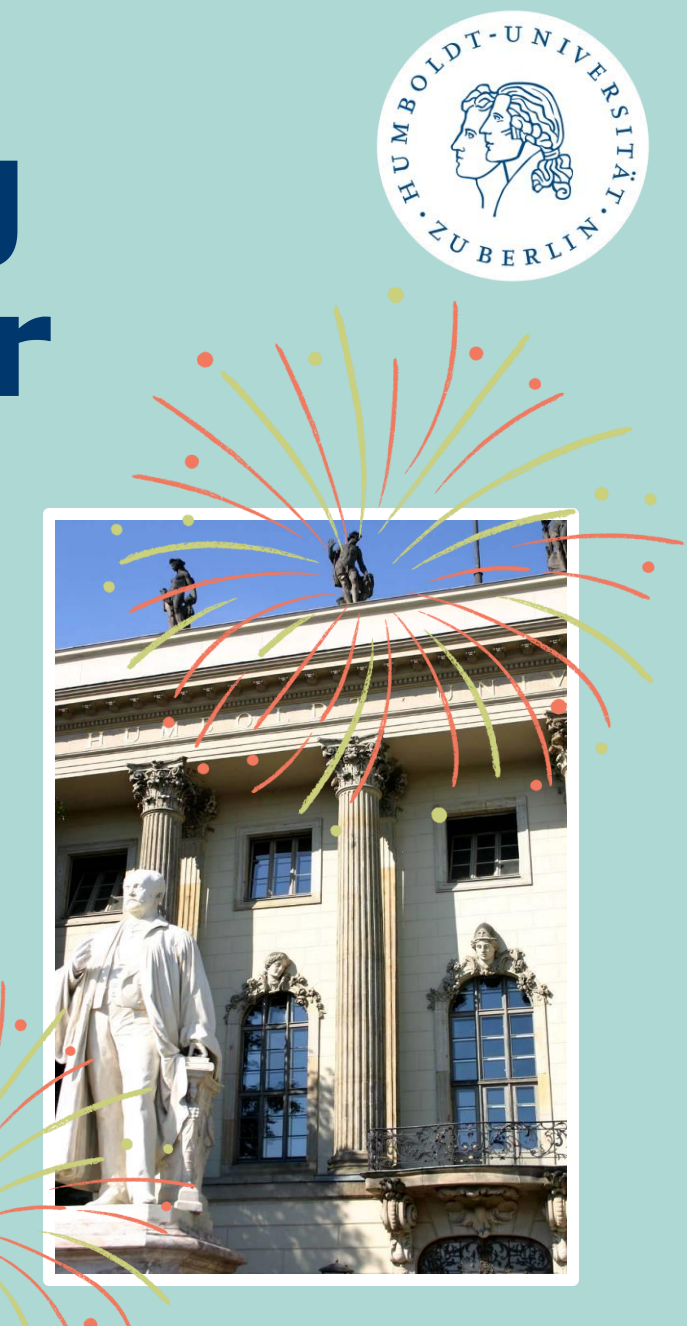

### **International Office – at Faculty**

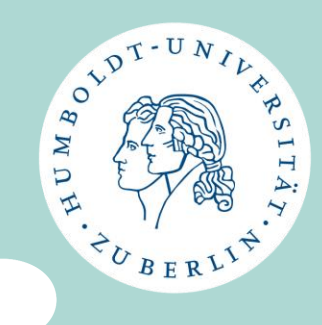

#### **Head of International Office**

Saskia Asmus, M.A.

Dorotheenstr. 24 Room: 3.411 Phone: +4930 2093 9798

#### E-Mail:

internationales.sprachlit@huberlin.de

#### **Incoming Assistant**

### Kati Löffler

Dorotheenstr. 24 Room 3.412 Phone: +4930 2093 9719

Questions about class selection, Learning Agreement, Transcript etc. to: <u>ects.sprachlit@hu-berlin.de</u>

For information on our current Incoming consultation hours please check our <u>website</u>.

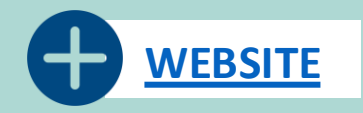

### **International Office – at Faculty**

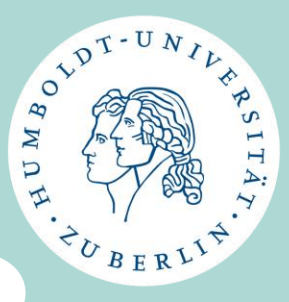

• Website: <a href="https://fakultaeten.hu-">https://fakultaeten.hu-</a>

berlin.de/de/sprachlit/international/from-abroad

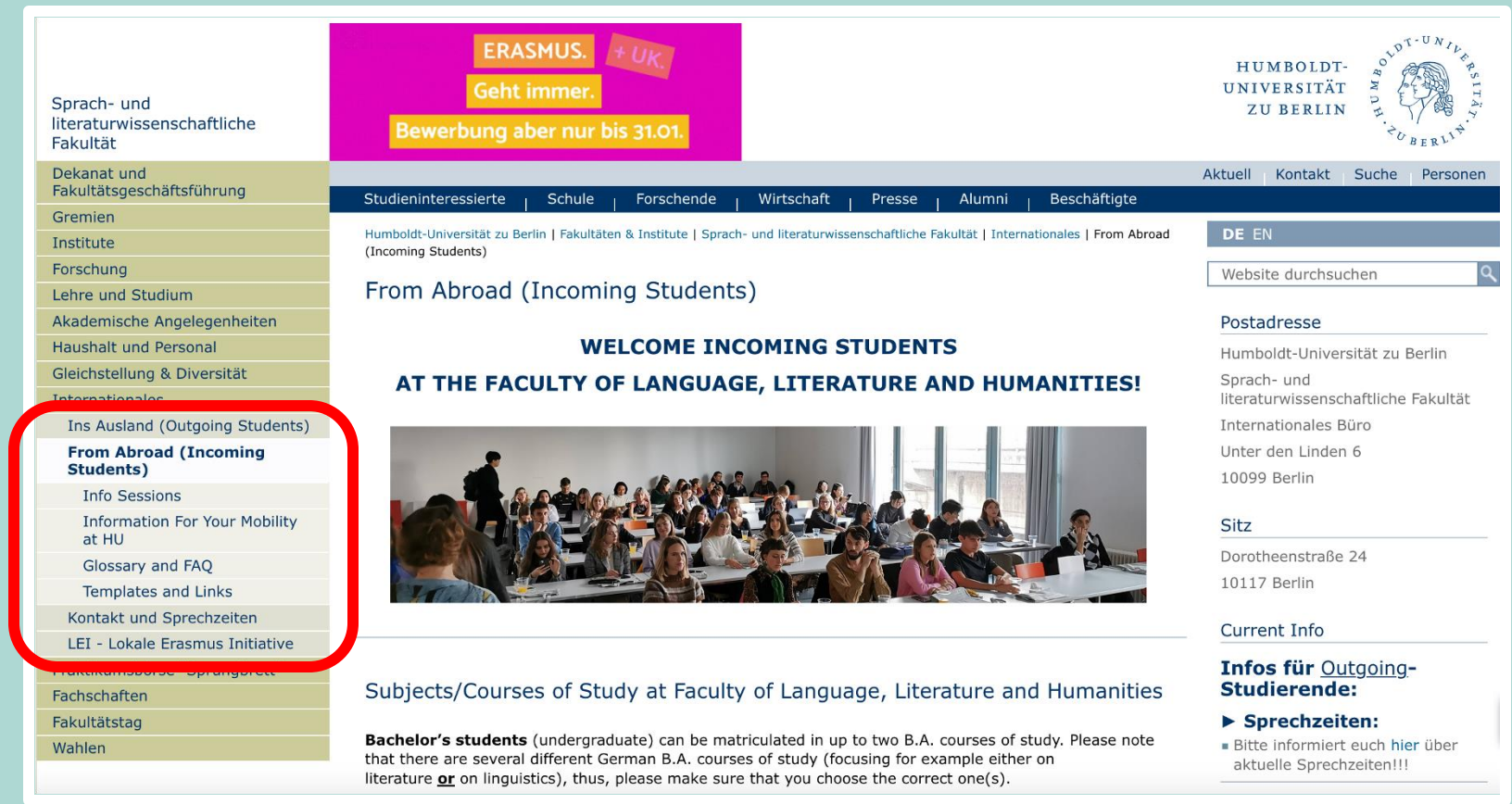

4

### International Office – for HU

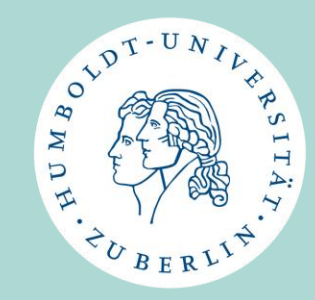

### **Incoming-Team**

- E-Mail: <u>exchange-students@hu-berlin.de</u>
- Phone: +49 30 2093 46720
- individual consultations:
  - Monday 12:30 p.m. 2:00 p.m.
  - Wednesday 10:00 a.m. 12:00 p.m.
  - Unter den Linden 6, Room 2263

#### https://www.international.huberlin.de/de/an-die-hu/servicesinformationen

### **Contact when questions about:**

- Matriculation (semester fee), health insurance
- HU account
- HU Student ID
- Transport Ticket (Deutschlandticket for students)
- TAN list for exam registration
- Berlin Perspectives Courses
- Accommodation
- Anmeldung etc.

## Welcome Centre & HUGS (HU go study)

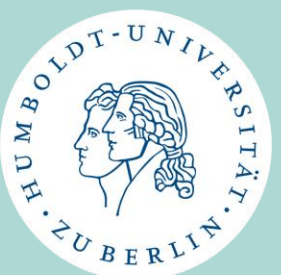

- University support for international students
- Workshops free of charge on various topics and events to meet new people and to network
- HUGS Kick-off Zooms: Study Organization, Cheap & Sustainable Berlin, Portals and Accounts, Campus Tours → <u>Register first!</u>
- Welcome Services: Accommodation, Registration in Berlin (<u>Anmeldung</u>), Visa Service, etc.

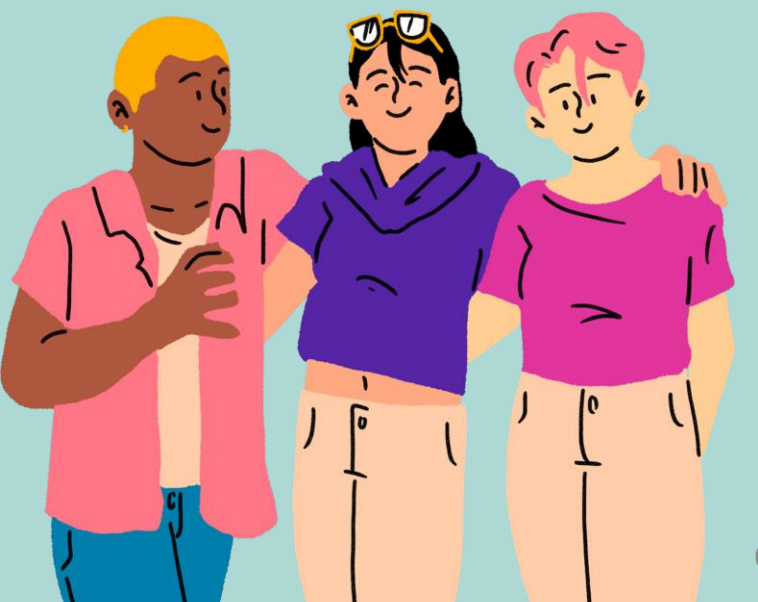

### **Quick Survey**

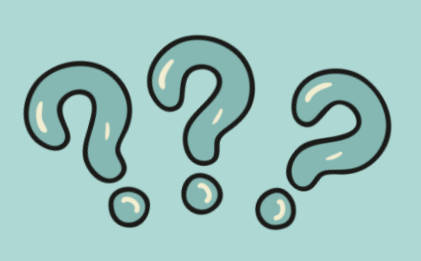

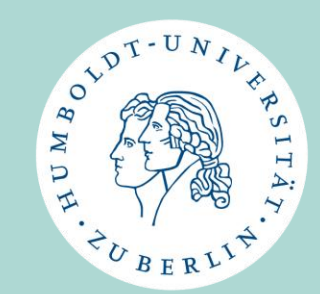

- Have you already found accommodation in Berlin?
  - Yes? → AWESEOME!!
  - No?
  - → Check this website (again): <u>https://www.international.hu-berlin.de/de/an-die-hu/services-informationen/wohnen</u>
  - → Contact Incoming Team for HU via <u>exchange-students@hu-</u> <u>berlin.de</u> (possible places available in student dorms)
- Who is already in Berlin?

### Topics

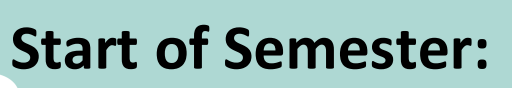

- Faculty / Departments
- Courses of Study
- Module Structure
- Class Selection
  - Which classes to take
  - Study Guides
  - Course catalogue (AGNES)
  - Sprachlit CC / Erasmus+ LA
- Certificate of Arrival
- Class Registration on AGNES (Teaser)

### **Other Information:**

- Timeline Summer Semester 2025
- What you need to do now
- What you don't need to do
- WhatsApp Group for Incoming Students
- Local Erasmus+ Initiative (LEI)
- Reminder for upcoming events/dates

### **Questions / Comments / Concerns**

LDT-UN

BO

5

### HOT-UNIL PRSITA WOH: CONTURNISTIAN BERLIN.

### Faculty of Language, Literature & Humanities

- Department of German Literature
- Department of German Studies and Linguistics
- Department of English and American Studies
- Department of Classical Philology
- Department of Romance Literatures and Linguistics
- Department of Slavic and Hungarian Studies
- Department of Northern European Studies

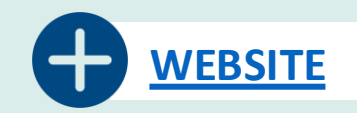

### **Courses of Study**

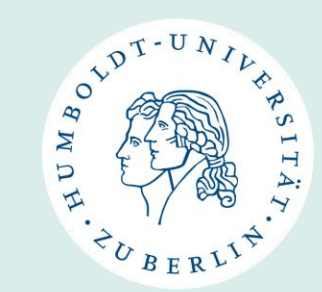

### Bachelor

- German (ohne Lehramtsoption)
- German Literature
- German Linguistics
- Historical Linguistics
- American Studies
- English
- French
- Italian
- Spanish

- Greek
- Latin
- Russian
- Slavic Languages and Literatures
- Hungarian Literature and Culture
- Scandinavian Studies/Northern European Studies

#### Master

- German Literature
- Linguistics
- American Studies
- English Literatures
- Classical Philosophy
- Romance Cultures
- Cultures and Literatures of Central and Eastern Europe
- Slavic Languages
- Scandinavian Studies/Northern European Studies

- Following Courses of Study are coordinated by several departments:
- European Literatures
- Euromaster for French and Francophone Studies (only possible if you are part of this program at your home university)

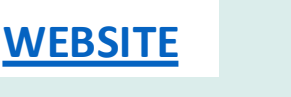

### **Courses of Study**

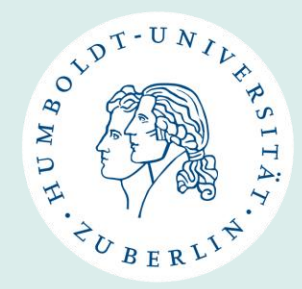

**Bachelor's students (undergraduate)** 

- can be matriculated in up to two B.A. courses of study.
- Please note: there are several different German B.A. courses of study (focusing for example either on literature <u>or</u> on linguistics), thus, please make sure that you choose the correct one(s).
  - German German Literature German Linguistics

Master's students (graduate)

 can only be matriculated in one M.A. course of study.

• Please note that as a B.A. student you cannot take M.A. classes and vice versa.

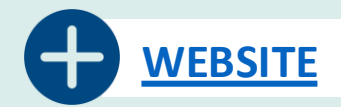

### **Module Structure**

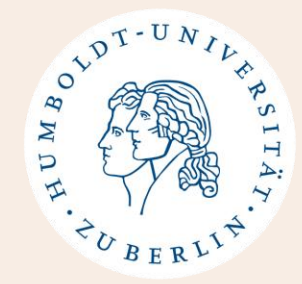

- Each **course of study consists of different modules**, which structure the course content thematically and chronologically.
- All modules that you need to take in a course of study are listed in study and examination regulations. (for degree students)
- A module consists of several components and concludes with a final module examination.
  - Course types: Lecture, Seminar, Tutorial, Exercise
  - Exam types: Written/Oral Exam, Take-Home-Exam, Term Paper/Essay

### **Module Structure**

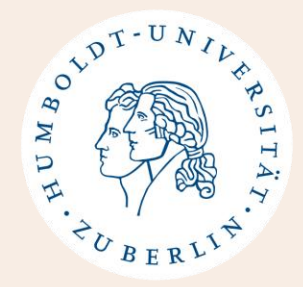

- To complete a module all components must have been attended/completed and a final module examination (MAP) must have been passed
- Each module and all associated courses and examinations are allocated a certain number of credit points/ECTS.
- Final Module examination = Modulabschlussprüfung (MAP)
  - exam is usually only taken in one or two courses of the module
  - Exam grade applies to all components/courses of the module
  - Grades are given in decimal numbers: 1,0 (excellent) 4,0 (sufficient) = Pass;
    5,0 = Fail

### **Module Structure**

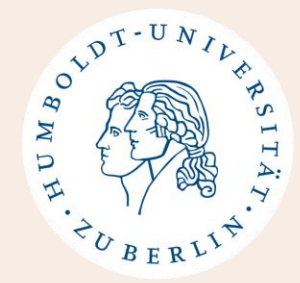

- For exchange students at SprachLit Faculty we created Study Guides

   → they list all modules you can take, including which
   courses/components each module consists of, the ECTS per
   course/exam and the type of exam for the module
  - <u>Study Guides on our website</u>
- The topics of the courses may vary from semester to semester.
  - There are usually several seminars to choose from, from which 1-2 are then selected.
  - Please refer to the course catalogue (AGNES) to find out which courses of a module are offered in specific semesters. But always keep Study Guides in mind!

### **Module Structure - Example**

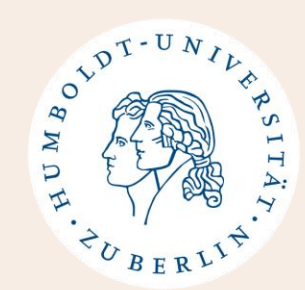

| Modul 8: Text- | und Medienanalyse I (9 ECTS)                                                                    |     |         |                |
|----------------|-------------------------------------------------------------------------------------------------|-----|---------|----------------|
| Art der        | Titel                                                                                           | SWS | LP/ECTS | Snippet from   |
| Veranstaltung  | Wähle ein Cominer der ACNEC Liste von Medul 0                                                   | 2   |         | Study Guide    |
| SE             | Wahle ein seminar der AGNES-Liste von Modul 8<br>Wähle ein weiteres Seminar der AGNES-Liste von | 2   | 3       | Study Guide    |
| -              | Modul 8                                                                                         | -   | Ŭ       | B.A. Deutsch / |
| MAP            | Hausarbeit (ca. 12 Seiten/24.000 Zeichen)                                                       |     | 3       | German         |
|                | TOTAL ECTS                                                                                      |     | 9       | German         |

Module 8: You have to attend 2 seminars and write a term paper as your final exam in one of the seminars.

#### Modul 8: Text- und Medienanalyse I

1

| VstNr.  | Veranstaltung                                                                                                    | VstArt   | Veranstaltungsformat | Aktion               |
|---------|----------------------------------------------------------------------------------------------------|----------|----------------------|----------------------|
| 5210005 | Autorinnen der Weimarer Republik - Vedder                                                                            | Seminar  | Präsenz              | belegen/<br>abmelden |
| 5210006 | Dramen des Naturalismus - Willer                                                                                     | Seminar  | Präsenz              | belegen/<br>abmelden |
| 5210007 | Lesen als Praxis der Kritik. Strukturalismus - Psychoanalyse -<br>Dekonstruktion - Distant Reading - Matala de Mazza | Seminar  | Präsenz              | belegen/<br>abmelden |
| 5210008 | Die Novelle. Theorie und Textanalysen - NN                                                                           | Seminar  | Präsenz              | belegen/<br>abmelden |
| 5210009 | Inszenierung von Autor:innenschaft in der Gegenwart - Schmidt                                                        | Seminar  | Präsenz              | belegen/<br>abmelden |
| 5210010 | Narrationen der Klinik und der 'ärztliche Blick' im 20. Jh Leon-<br>Villagra                                         | Seminar  | Präsenz              | belegen/<br>abmelden |
| 5210011 | Krieg im Film - Hißnauer                                                                                             | Seminar  | Präsenz              | belegen/<br>abmelden |
| 5210012 | "Filmisches Schreiben" in der Stummfilmära - NN                                                                      | Seminar  | Präsenz              | belegen/<br>abmelden |
| 5210013 | Kulturgeschichte der Grimm'schen Märchen bis heute - Friemel                                                         | Seminar  | Präsenz              | belegen/<br>abmelden |
| 5210203 | Begleitendes Tutorium zur Text- und Medienanalyse - NN                                                               | Tutorium | Präsenz              | belegen/<br>abmelden |

Snippet from **course catalogue (AGNES)** for Winter Semester 24/25 B.A. Deutsch / German

You choose 2 seminars from the offered courses. And you can also attend the tutorial, but won't get ECTS for that.

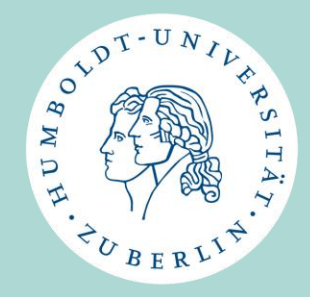

Things you need to check in advance Which classes you can take Where you can find the classes Which documents you need to fill out SprachLit CC– Erasmus+ (O)LA

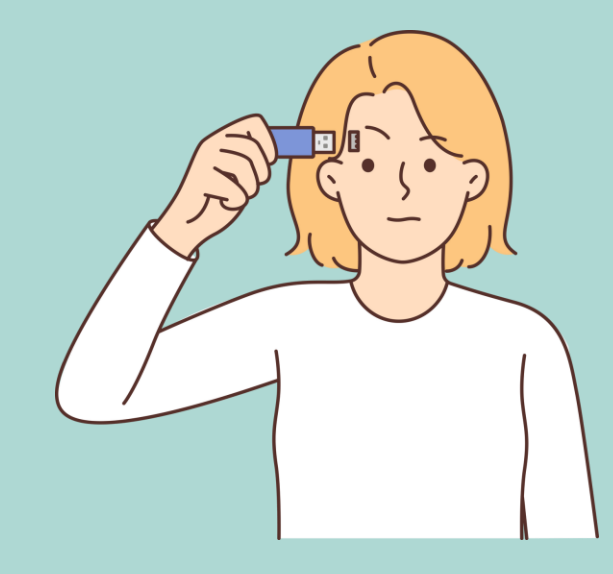

## Things you need to check in advance

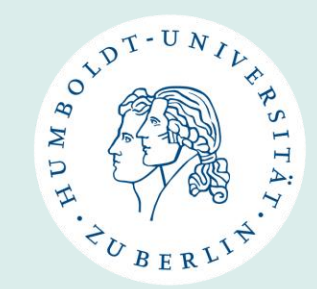

- Are you enrolled in the right course(s) of study?
  - BA students can choose up to two courses of study
  - MA students must choose one
  - → Please contact us (<u>ects.sprachlit@hu-berlin.de</u>) if changes are necessary

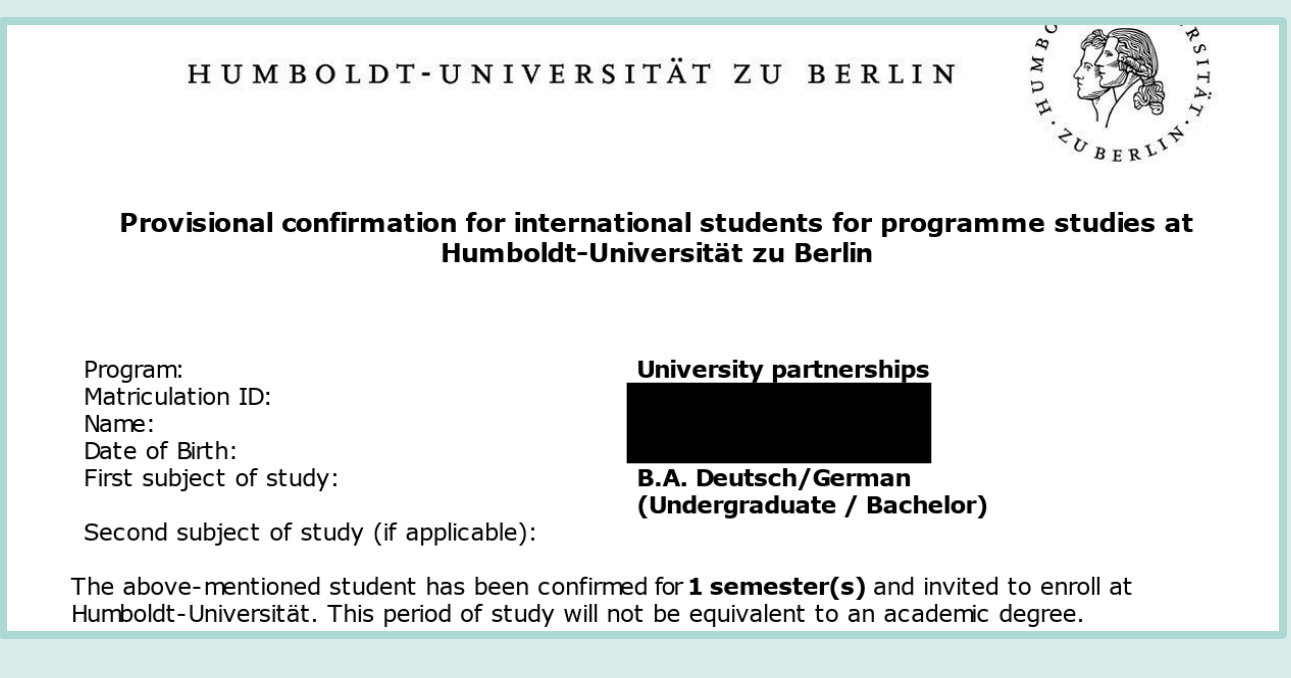

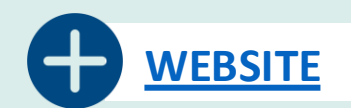

## Things you need to check in advance

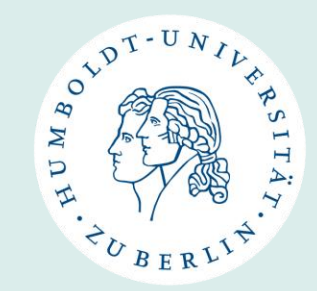

- Check with your home university if you only need ECTS or also exams/grades
  - HU has no requirements on how many classes/ECTS you need
  - If you only need ECTS but no exams/grades: you can choose single classes
  - If you need ECTS <u>and</u> exams/grades: complete whole modules following study regulation/Study Guide

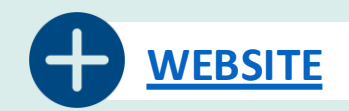

### Please also note ...

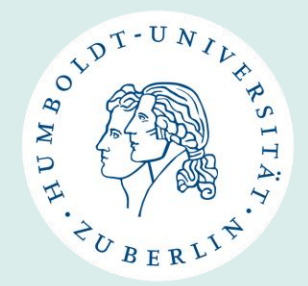

- No teaching and practical classes
  - Incoming Students <u>cannot</u> take classes/modules from the teaching program/didactics (Lehramt)
  - Incoming Students <u>cannot</u> take classes from the Praxismodul/Praktikum
- EACH MODULE CAN ONLY BE TAKEN ONCE!
- No individual arrangements
  - Incoming Students <u>cannot</u> make any individual arrangements with instructors. Everything must be confirmed by us.

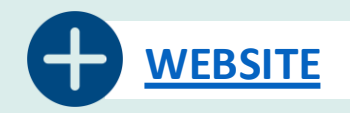

### Which classes can you take?

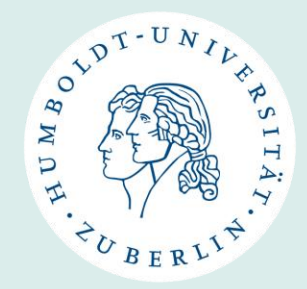

- Classes from your course(s) of study (at SprachLit faculty)
  - Regular modules / single classes
  - Special modules (if available)
- In case of second matriculation at another faculty (only B.A.): classes from your second course of study
- Courses from the **Überfachlicher Wahlpflichtbereich** (= üWP)
- Language courses from the Language Centre
- Berlin Perspectives courses

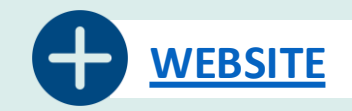

## **Classes from your course of study**

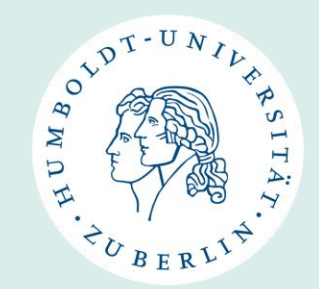

### • Regular modules / single classes

- They are from the course(s) of study you are enrolled in
- You find an overview of possible modules /classes for your course of study in our <u>Study Guides</u>
  - Study guides are available for most courses of study at SprachLit faculty. For some subjects without guides, the study and examination regulations must be used.
- You can choose whole modules → you get ECTS + exam/grade
- Or you choose single classes → if you don't need exam/grades, you will just receive ECTS for completed classes
- You register for classes via <u>AGNES</u> (after receiving HU Account)

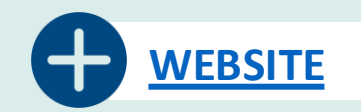

## **Classes from your course of study**

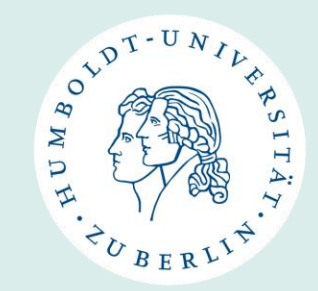

- Special Modules / Zusatzmodule
  - In the <u>Study Guides</u> you can also find special modules for Incomings that you can choose
  - these are offered only in the following B.A. courses of study:
    - B.A. German / German Literature / German Linguistics / Historical Linguistics
    - B.A. English /American Studies
    - B.A. French / Italian / Spanish
    - B.A. Scandinavian Studies/Northern European Studies
  - Please always check the course catalogue (<u>AGNES</u>) if all components of the special module are offered, otherwise you unfortunately cannot take it this semester.

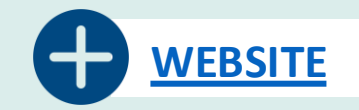

### **Courses from üWP**

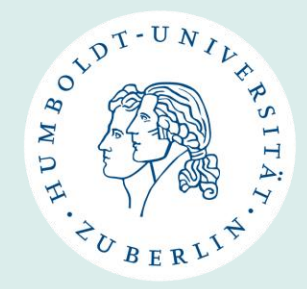

- What are üWP Courses?
  - überfachlicher Wahlpflichtbereich = üWP = Interdisciplinary compulsory elective area
  - Courses for the acquisition of interdisciplinary skills, such as gender competences and intercultural competences, and the acquisition of key qualifications.
- the courses / modules <u>cannot</u> be from the course(s) of study you are enrolled in
- You can take üWP classes from other courses of study at SprachLit faculty, other faculties or central institutions.
- max. 2 courses / modules per semester
- only ECTS **no** exams/grades possible!
- üWP classes can be found in the <u>course catalogue (AGNES)</u> → Only classes listed there count as üWP classes!

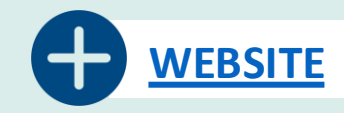

### **Other Courses**

- Language courses at the <u>Language Centre</u>
  - ECTS and graded exam
  - Course fees!
  - <u>registration</u> via the website of the Language Centre
- Berlin Perspectives Courses
  - Interdisciplinary seminars with a focus on Berlin
  - ECTS and grade
  - registration via <u>AGNES</u>
  - In case of questions please contact <a href="mailto:berlin.perspectives@hu-berlin.de">berlin.perspectives@hu-berlin.de</a>

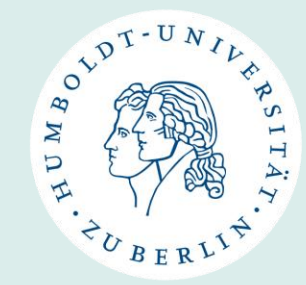

Please always verify with your home university in case of recognition.

### Where can you find the classes?

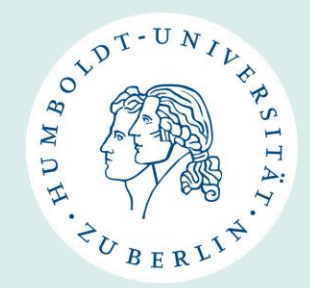

### **Study Guides of SprachLit Faculty**

- Only relevant for classes/modules of your course of study from SprachLit Faculty!
- They give an overview which components you need for each module (seminars, lectures etc.), including info on the final module exam (MAP) and ECTS.
- You can only take modules / courses listed there.
- Link: <u>Study Guides</u>

### **Course Catalogue (AGNES)**

- The courses (and their modules) offered in the respective semester can be found in the course catalogue.
- The course catalogue is listed according to faculties, institutes and courses of study.
- Link: <u>https://agnes.hu-berlin.de</u> → <u>for</u> <u>Summer Semester 2025</u>

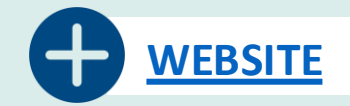

### **Study Guides**

WDH. +UBERLIN.

| B.A.                                                                                    | м.а.                                                             |
|-----------------------------------------------------------------------------------------|------------------------------------------------------------------|
| B.A. German (Deutsch ohne Lehramtsoption)                                               | M.A. German Literature (M.A. Deutsche Literatur)                 |
| B.A. German Literature (Deutsche Literatur)                                             | M.A. Linguistics (M.A. Linguistik)                               |
| B.A. German Linguistics (Germanistische Linguistik)                                     | M.A. American Studies (M.A. Amerikanistik)                       |
| B.A. Historical Linguistics (Historische Linguistik)                                    | M.A. English Literatures (M.A. Englische Literaturen)            |
| B.A. American Studies (B.A. Amerikanistik)                                              | M.A. Classical Philology (M.A. Klassische Philologie)            |
| B.A. English (B.A. Englisch)                                                            | M.A. Romance Cultures (M.A. Romanische Kulturen)                 |
| B.A. Greek (B.A. Griechisch)                                                            | M.A. Cultures and Literatures of Central and Eastern             |
| B.A. Latin (B.A. Latein)                                                                | Europe (M.A. Kulturen und Literaturen Mittel- und<br>Osteuropas) |
| B.A. French (B.A. Französisch)                                                          | M A Slavic Languages (M A Slawische Sprachen)                    |
| B.A. Italian (B.A. Italienisch)                                                         | M.A. Scandinavian/Northern European Studies (M.A.                |
| B.A. Spanish (B.A. Spanisch)                                                            | Skandinavistik/Nordeuropa-Studien)                               |
| B.A. Russian (B.A. Russisch)                                                            | M.A. European Literatures (M.A. Europäische                      |
| B.A. Slavic Languages and Literatures (B.A. Slawische Sprachen und Literaturen)         | Literaturen)<br>Euromaster for French and Francophone            |
| B.A. Hungarian Literature and Culture (B.A.<br>Ungarische Literatur und Kultur)         | Studies (Euromaster Französische und Frankophone<br>Studien)     |
| B.A. Scandinavian/Northern European Studies (B.A.<br>Skandinavistik/Nordeuropa-Studien) |                                                                  |

# Snippet from our <u>website</u>:

Just click on the name of your course of study → PDF file of Study Guide will open

## **Study Guides - Example**

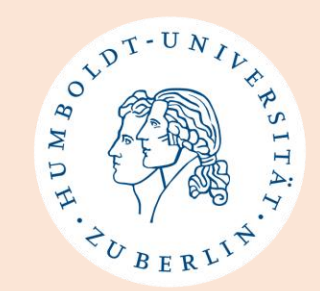

Sprach- und literaturwissenschaftliche Fakultät

Study Guide for B.A. American Studies

#### **General information**

If you are enrolled in B.A. American Studies, you are only allowed to choose from:

- 1. B.A. American Studies special modules (under <u>"Bachelorstudiengang Amerikanistik</u> (<u>Programmstudierende</u>)" on AGNES)
  - Please note that you <u>cannot</u> combine the special modules A and B nor the special modules A and C during Winter Semester
- 2. B.A. English special modules
- 3. Language Practice courses
  - You can choose 1-2 <u>ungraded</u> B.A. Language Practice courses as single classes (Sprachpraxis) per semester. Since the list on AGNES combines B.A. and M.A. classes, <u>please check that it is a B.A.</u> class by clicking on the class and scrolling down to "Studiengänge." Registration is via AGNES.

Please note which modules are available during the Winter and Summer Semester.

#### Important remarks

Please note that you are **only** allowed to choose from these modules above and not from any other modules that you might find on AGNES or online.

If the table shows the name of a specific class (e.g. "American Cultural History"), you must choose this class on AGNES. If it says "Choose one lecture/seminar" etc. then you can freely choose from the list on AGNES.

- On the first page there is always general information about which courses you can choose from.
- You will also find **direct links to the course catalogue** for the current semester.
- Please note that only the Study Guides for English/American Studies are in English. All others are in German.

### **Study Guides - Example**

#### Study Guide for B.A. American Studies

Option C. Linguistics and Literature (Culture (10)

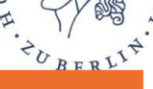

1. B.A. American Studies Special Modules

SUMMER SEMESTER

| Option A: Literature, Culture, and Media in American Society (10 ECTS) |                                                              |                       |      |  |  |  |
|------------------------------------------------------------------------|--------------------------------------------------------------|-----------------------|------|--|--|--|
| Course type                                                            | Title/Module                                                 | Hours per<br>week/SWS | ECTS |  |  |  |
| SE                                                                     | Choose one seminar from the list on AGNES for<br>Option A    | 2                     | 4    |  |  |  |
| SE                                                                     | Choose another seminar from the list on AGNES for Option A   | 2                     | 4    |  |  |  |
| MAP                                                                    | Term paper <u>or</u> oral exam in <u>one</u> of the seminars |                       | 2    |  |  |  |
|                                                                        | TOTAL ECTS                                                   |                       | 10   |  |  |  |

| Option B: American Literary History (10 ECTS) |                                                                                                    |                       |      |  |  |  |
|-----------------------------------------------|----------------------------------------------------------------------------------------------------|-----------------------|------|--|--|--|
| Course type                                   | Title/Module                                                                                       | Hours per<br>week/SWS | ECTS |  |  |  |
| VL                                            | American Literary History II                                                                       | 1                     | 1    |  |  |  |
| UE                                            | Lektüreübung: American Literary History II                                                         | 1                     | 2    |  |  |  |
| SE                                            | Choose one seminar from the list on AGNES for Option B                                             | 2                     | 4    |  |  |  |
| MAP                                           | Term paper <u>or</u> oral exam in Seminar on Literature,<br>Culture, and Media in American Society |                       | 3    |  |  |  |
|                                               | TOTAL ECTS                                                                                         |                       | 10   |  |  |  |

| option C. Linguistics and Literature/Cuttore (10 EC13) |                                                           |                       |      |  |  |  |
|--------------------------------------------------------|-----------------------------------------------------------|-----------------------|------|--|--|--|
| Course type                                            | Title/Module                                              | Hours per<br>week/SWS | ECTS |  |  |  |
| SE                                                     | Introduction to Language                                  | 2                     | 4    |  |  |  |
| SE                                                     | Choose one seminar from the list on AGNES for<br>Option C | 2                     | 4    |  |  |  |
| MAP                                                    | Term paper or oral exam in Seminar from Option C          |                       | 2    |  |  |  |
|                                                        | TOTAL ECTS                                                |                       | 10   |  |  |  |
|                                                        |                                                           |                       |      |  |  |  |

- On the following pages all possible modules are listed and described, divided into winter and summer semester.
- The title, type and number of courses, type of examination and the number of ECTS per course/examination are given for each module.
- SWS = semester hours per week → They indicate the number of hours that a course comprises per week.

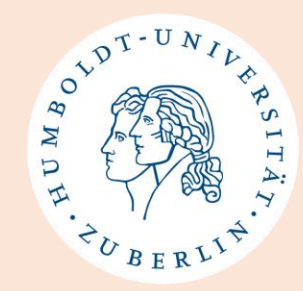

### **Study Guides - Example**

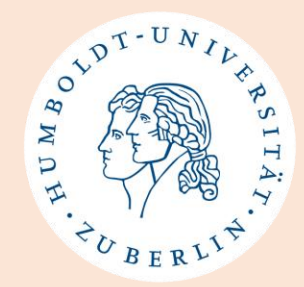

- To complete a module you have to attend and pass all listed courses as well as pass the final module exam
  - Example: Module Option B Special Module (B.A. American Studies)
    - Take 1 VL (lecture), 1 UE (exercise) and 1 SE (seminar) + 1 exam
    - $\rightarrow$  after completion you will receive 10 ECTS + grade for module

| Option B: American Literary History (10 ECTS) |                                                                                                    |                       |      |  |  |
|-----------------------------------------------|----------------------------------------------------------------------------------------------------|-----------------------|------|--|--|
| Course type                                   | Title/Module                                                                                       | Hours per<br>week/SWS | ECTS |  |  |
| VL                                            | American Literary History II                                                                       | 1                     | 1    |  |  |
| UE                                            | Lektüreübung: American Literary History II                                                         | 1                     | 2    |  |  |
| SE                                            | Choose one seminar from the list on AGNES for Option B                                             | 2                     | 4    |  |  |
| MAP                                           | Term paper <u>or</u> oral exam in Seminar on Literature,<br>Culture, and Media in American Society |                       | 3    |  |  |
|                                               | TOTAL ECTS                                                                                         |                       | 10   |  |  |

- During the semester you will receive more info about the exam from your lecturer
- After/while checking the study guide → check the <u>course catalogue (AGNES)</u> to choose the available courses for the semester

## **Course Catalogue (AGNES)**

### • Website: https://agnes.hu-berlin.de/

AGNES -Lehre und Prüfung online

Semester: SoSe 2025 V

Anme<u>l</u>den

Hilfe

Infomaterial

Veranstaltungen

#### Vorlesungsverzeichnis

Externes

Bewerbung Online

Studieninformationen

E Fristen und Termine

studierendenWERK

Benutzerberatung

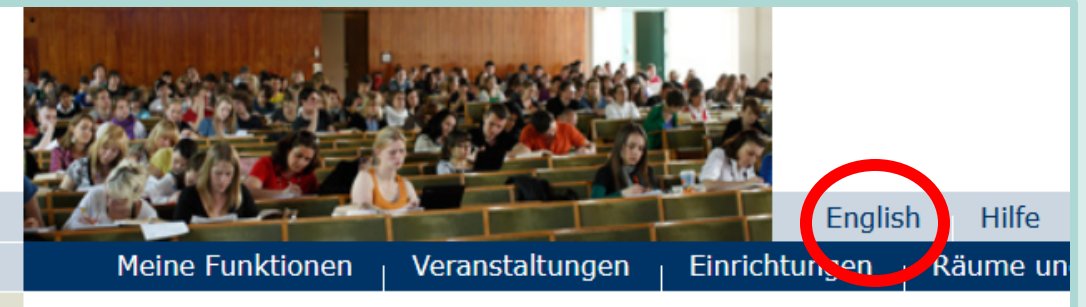

Startseite

#### Informationen und Hinweise für Studierende

#### NEU: Lehrveranstaltungen zu Nachhaltigkeit

Mit dem Ziel einer nachhaltigeren HU wird es ab dem nächsten Wintersemester 2024/25 im Vorlesungsverzeichnis einen neuen Ordner Lehrveranstaltungen zu Nachhaltigkeit geben. Wenn Sie auf der Suche nach einem Vertiefungsmodul für das Studium Oecologicum sind oder Ihr Wissen vertiefen möchten, dann verschafft dieser Ordner einen schnellen Überblick über die vorhandenen Veranstaltungen zu Nachhaltigkeit an der HU. Wir laden Sie herzlich dazu ein, dieses Angebot zu nutzen!

- Make sure that the correct semester is selected.
- Select 'Vorlesungsverzeichnis' / 'Course Catalogue' from the left sidebar.
- You can change the language to English. But some info may still be in German.

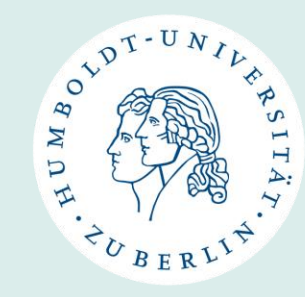

### **Course Catalogue (AGNES)**

Vorlesungsverzeichnis (SoSe 2025)

- (i) Humboldt-Universität zu Berlin
- (i) Berliner Institut für Islamische Theologie (BIT)
- () Institut für Katholische Theologie (IKT)
- (i) Allgemeine Informationen
- (i) Career Center
- () Wissenschaftliche Weiterbildungsangebote
- () Überfachlicher Wahlpflichtbereich
- Projekttutorien
- () Zentrales Angebot für alle Lehramtsstudierenden
- () Juristische Fakultät
- () Lebenswissenschaftliche Fakultät
- (i) Mathematisch-Naturwissenschaftliche Fakultät
- () Philosophische Fakultät
- () Sprach- und literaturwissenschaftliche Fakultät
- (i) Kultur-, Sozial- und Bildungswissenschaftliche Fakultät
- (i) Theologische Fakultät
- (i) Wirtschaftswissenschaftliche Fakultät
- (i) bologna.lab: Neue Lehre, neues Lernen
- (i) Museum für Naturkunde
- () Zentralinstitut Großbritannien-Zentrum (GBZ)
- (i) Hermann von Helmholtz-Zentrum für Kulturtechnik (HZK)
- () Humboldt Graduate School (HGS)
- ② Zentraleinrichtung Sprachenzentrum
- (j) Zentrum Jüdische Studien Berlin-Brandenburg (ZJS)
- () Zentraleinrichtung Computer- und Medienservice

- Vorlesungsverzeichnis (SoSe 2025)
  Humboldt-Universität zu Berlin
  Sprach- und literaturwissenschaftliche Fakultät
  Masterstudiengang Europäische Literaturen
  Institut für Anglistik und Amerikanistik
  Institut für deutsche Literatur
  Institut für deutsche Sprache und Linguistik
  - (i) Institut für Klassische Philologie
  - (i) Institut für Romanistik
  - (j) Institut für Slawistik und Hungarologie
  - Nordeuropa-Institut
  - () Berufsfeldbezogene Zusatzqualifikationen

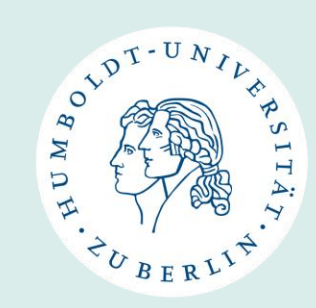

- Navigate through the course catalogue until you have reached your course of study
- $\rightarrow$  Faculties
- $\rightarrow$  Departments
- $\rightarrow$  Study level (BA/MA)
- $\rightarrow$  Course of Study

### **Course Catalogue (AGNES) - Example**

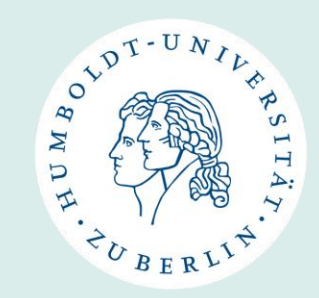

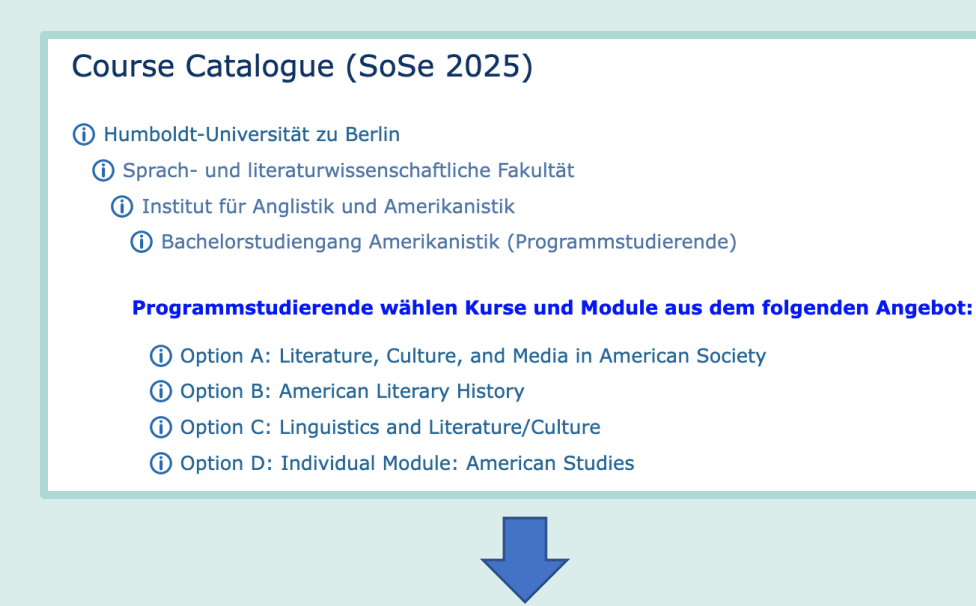

- Again example from B.A. American Studies – Module Option B
- Remember the info from Study Guide:

take 1 VL (lecture), 1 UE (exercise) and

1 SE (seminar) + 1 exam

• On AGNES: Click on Module Option B

(i) Bachelorstudiengang Amerikanistik (Programmstudierende)

#### (i) Option B: American Literary History

Choose the lecture (VL) and Übung (UE, turorial) in American Literary History II (From World War I until today) plus a seminar on Literature, Culture, and Media in American Society. Your module exam will be a term paper or oral exam in the seminar on Literature, Culture, and Media in American Society.

(i) I. American Literary History

(i) II. Literature, Culture, and Media in American Society

## **Course Catalogue (AGNES) - Example**

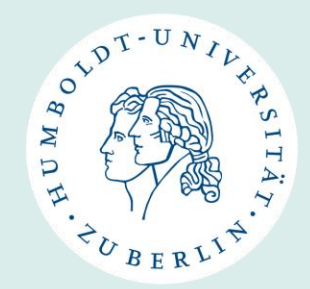

- They offer 1 VL (lecture) + 1 UE (exercise)  $\rightarrow$  you have to take both
- They offer 4 seminars → you choose 1 SE (seminar) (depending on interest or seminar time)

| ()<br>( | Option B: / | American Literary History<br>can Literary History                 |           |                      |                      |
|---------|-------------|-------------------------------------------------------------------|-----------|----------------------|----------------------|
|         | VstNr.      | Veranstaltung                                                     | VstArt    | Veranstaltungsformat | Aktion               |
|         | 5250023     | American Literary History II: 1918 to the Present -<br>Boesenberg | Vorlesung | Präsenz              |                      |
|         | 5250024i    | Lektüreübung 1 - Boesenberg                                       | Übung     | Präsenz              | belegen/<br>abmelden |

| Ċ                                                         | Option B: American Literary History |                                                                                        |         |                      |                      |  |  |  |  |
|-----------------------------------------------------------|-------------------------------------|----------------------------------------------------------------------------------------|---------|----------------------|----------------------|--|--|--|--|
| () II. Literature, Culture, and Media in American Society |                                     |                                                                                        |         |                      |                      |  |  |  |  |
|                                                           | VstNr.                              | Veranstaltung                                                                          | VstArt  | Veranstaltungsformat | Aktion               |  |  |  |  |
|                                                           | 5250027                             | Literary Representations: Diasporic Literatures and the Aesthetics of Temporality - N. | Seminar | Präsenz              | belegen/<br>abmelden |  |  |  |  |
|                                                           | 5250028                             | Literary Representations: Contemporary Trans and Queer Poetry<br>- Verlinden           | Seminar | Präsenz              | belegen/<br>abmelden |  |  |  |  |
|                                                           | 5250030                             | Culture and Media: Haunted Screens: The American Gothic Across<br>Media - Kaisen       | Seminar | Präsenz              | belegen/<br>abmelden |  |  |  |  |
|                                                           | 5250031                             | Culture and Media: Visualizing the Harlem Renaissance -<br>Löbbermann                  | Seminar | Präsenz              | belegen/<br>abmelden |  |  |  |  |

### **Course Catalogue (AGNES) - Example**

- If you click on the respective course, the **page with course information** will open
- There you can find: day, time, lecturer, duration, room number, number of SWS and ECTS and, if applicable, a course description
- You can also register for the course on this page later on

| Vera                 | instaltungsart                                                           | 5                                                                                    | Seminar                                                                                                    | Veransta                                                                                                    | altungsnummer                                                                                                    | 5250030                                                                                          |                                                                      |                                    |
|----------------------|--------------------------------------------------------------------------|--------------------------------------------------------------------------------------|----------------------------------------------------------------------------------------------------|----------------------------------------------------------------------------------------------------|----------------------------------------------------------------------------------------------------|--------------------------------------------------------------------------------------------------|----------------------------------------------------------------------|------------------------------------|
| Semester             |                                                                          | 5                                                                                    | SoSe 2025                                                                                                    | SWS                                                                                                    | 2                                                                                                    | 2                                                                                                |                                                                      |                                    |
| Rhythmus             |                                                                          | k                                                                                    | keine Übernahme                                                                                                    | Moodle-                                                                                                    | Link                                                                                                    |                                                                                                  |                                                                      |                                    |
| Vera                 | instaltungsstatus                                                        | F                                                                                    | Freigegeben für Vorlesungsverze<br>Freigegeben                                                                                                    | ichnis Sprache                                                                                                    |                                                                                                    | englisch                                                                                         |                                                                      |                                    |
| Bele<br>Bele<br>erfo | gungsfrist - Eine<br>gung ist online<br>rderlich                         | Z                                                                                    | Zentrale Frist 01.02.2025 - 09.04.2025 aktuell                                                                                                    |                                                                                                    |                                                                                                    |                                                                                                  |                                                                      |                                    |
| Vera                 | instaltungsformat                                                        | P                                                                                    | Präsenz                                                                                                    |                                                                                                    |                                                                                                    |                                                                                                  |                                                                      |                                    |
| Grup<br>Tag          | Zeit                                                                     | Rhythmu                                                                              | us Dauer                                                                                                    | Raum                                                                                                    | Gebäude                                                                                                    | Raum-                                                                                            | Lehrperson                                                           | Statu                              |
|                      |                                                                          |                                                                                      |                                                                                                    |                                                                                                    |                                                                                                    | plan                                                                                             |                                                                      |                                    |
| Fr.                  | 10:00 bis 12:00                                                          | wöch                                                                                 | 25.04.2025 bis 18.07.2025                                                                                                    | 1.601<br>(Seminarraum)<br>Stockwerk: 6.<br>OG                                                                                              | Doro24<br>Universitätsge<br>am Hegelplatz<br>Dorotheenstra<br>(DOR 24)                                                     | bäude<br>ße 24                                                                                   | Kaisen                                                               | finde<br>statt                     |
| Grupp                | pe 1: 🔲 auswählei                                                        | n → jet                                                                              | zt belegen / abmelden                                                                                                    |                                                                                                    |                                                                                                    |                                                                                                  |                                                                      |                                    |
| [nha                 | alt                                                                      |                                                                                      |                                                                                                    |                                                                                                    |                                                                                                    |                                                                                                  |                                                                      |                                    |
| Kom                  | How doe:<br>shifting f<br>screens-<br>monsters<br>interactiv<br>The semi | s the Ame<br>orms of th<br>-film, gam<br>s reflect an<br>ve media, a<br>inar also in | rican Gothic evolve across literature<br>e Gothic, from early texts by Cha-<br>les, and even mobile phones. We<br>drespond to societal fears and ca<br>and explore how media-specific to<br>vestigates the Gothic's engagem | ure, comics, film, to<br>arles Brockden Brow<br>will trace how unse<br>cultural shifts. Stud<br>echniques shape the<br>ent with discourses | elevision, and vid<br>vn and Edgar Alla<br>ettling landscape<br>ents will analyze<br>le Gothic mode.<br>s around race, cla | leo games? This<br>an Poe to conten<br>s, vampires, hau<br>the interplay of<br>ass, and sexualit | seminar explo<br>nporary (hauni<br>inted houses, a<br>text, image, a | res the<br>ted)<br>and<br>nd<br>to |

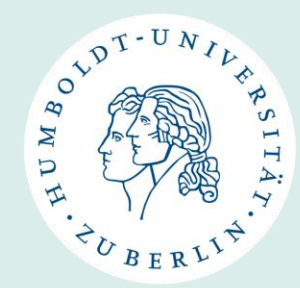

35

**Class Selection:** 

## **Course Catalogue (AGNES) - Example**

- Seminars can be organized in different groups. This means that the seminar takes place at different times and may be led by different lecturers.
- In this case, you only need to select one group.
- For the class selection, it is only relevant to enter the correct lecturer in the SprachLit CC.
- And make a note for yourself which group you have chosen to later register for the group you wanted.

|       |                                                  |             |                           |                                             |                                                                            |                                | ~ U B         | ERLI            |  |  |
|-------|--------------------------------------------------|-------------|---------------------------|---------------------------------------------|----------------------------------------------------------------------------|--------------------------------|---------------|-----------------|--|--|
| Grup  | pe 1                                             |             |                           |                                             |                                                                            |                                |               |                 |  |  |
| Tag   | Zeit                                             | Rhythmus    | Dauer                     | Raum                                        | Gebäude                                                                    |                                | Raum-<br>plan | Lehrperson      |  |  |
| Do.   | 12:00 bis 14:00                                  | wöch        | 17.10.2024 bis 13.02.2025 | 1.601<br>(Seminarraur<br>Stockwerk: 6<br>OG | Doro24<br>Universität:<br>am Hegelpl<br>Dorotheens<br>(DOR 24)             | sgebäude<br>atz -<br>straße 24 |               | Löbbermanr      |  |  |
| Grupp | Gruppe 1: □ auswählen → jetzt belegen / abmelden |             |                           |                                             |                                                                            |                                |               |                 |  |  |
| Grup  | pe 2                                             |             |                           |                                             |                                                                            |                                |               |                 |  |  |
| Tag   | Zeit                                             | Rhythmus    | Dauer                     | Raum                                        | Gebäude                                                                    |                                | Raum-<br>plan | Lehrperson      |  |  |
| Do.   | 16:00 bis 18:00                                  | wöch        | 17.10.2024 bis 13.02.2025 | 1.601<br>(Seminarraur<br>Stockwerk: 6<br>OG | n)<br>Doro24<br>Universitäts<br>am Hegelpl<br>Dorotheens<br>(DOR 24)       | sgebäude<br>atz -<br>straße 24 |               | Löbbermann      |  |  |
| Grupp | e 2: 🗌 auswähler                                 | n 🔸 jetzt l | belegen / abmelden        |                                             |                                                                            |                                |               |                 |  |  |
| Grup  | pe 3                                             |             |                           |                                             |                                                                            |                                |               |                 |  |  |
| Tag   | Zeit                                             | Rhythmus    | Dauer                     | Raum                                        | Gebäude                                                                    | Raum-<br>plan                  | Lehrpers      | on Status       |  |  |
| Mi.   | 14:00 bis 16:00                                  | wöch        | 16.10.2024 bis 12.02.2025 | 1072<br>(Hörsaal)<br>Stockwerk:<br>EG       | UdL6<br>Universitäts-<br>Hauptgebäude<br>- Unter den<br>Linden 6 (UL<br>6) |                                | Ν.            | findet<br>statt |  |  |

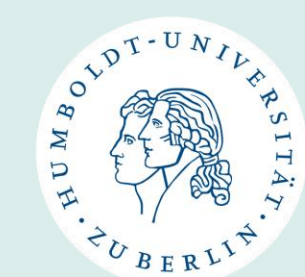

# Which documents do you have to fill out?

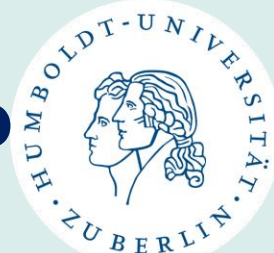

#### **SprachLit Course Confirmation**

 You will use this document throughout your exchange semester exclusively for courses from the Faculty of Language, Literature, and Humanities (SprachLit Faculty).

### Erasmus+ (Online) Learning Agreement

- If your semester abroad at HU-Berlin is **part of Erasmus+,** you must record your course choices in a Learning Agreement.
- This is signed by you, your subject coordinator at your home university and the international office (SprachLit) at HU-Berlin.

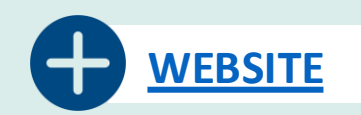

### Which classes on which document?

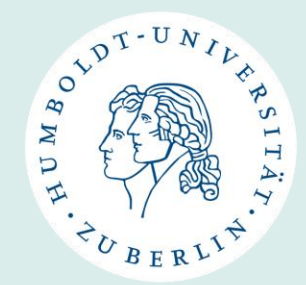

**On Sprachlit Course Confirmation** 

- classes from your course(s) of study at the Faculty of Language, Literature, and Humanities (Sprachlit Faculty)
- üWP courses

**On Erasmus+ (Online) Learning Agreement** 

- Everything you put on your SprachLit CC
- Regular modules/single classes of your second course of study at another faculty (if applicable)
- Language courses from the Language Centre
- Berlin Perspectives courses

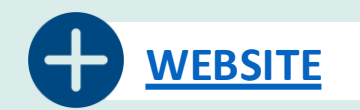
### **SprachLit Course Confirmation**

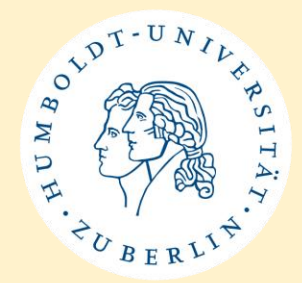

- = SprachLit CC
- You will use this document throughout your exchange semester exclusively for courses from the Faculty of Language, Literature, and Humanities (Sprachlit Faculty) + üWP courses.
- <u>**Obligatory</u>** in order to receive Transcript of Records from SprachLit Faculty after your semester/stay at HU.</u>
- You can find the PDF template <u>here</u>
  - Please use Adobe Reader to fill out the PDF form

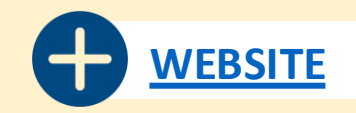

# SprachLit CC – Use throughout semester

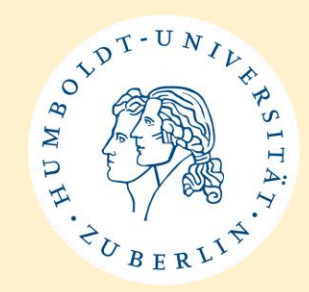

At the start of the semester:

- Select Your Courses: from the SprachLit Faculty before the semester begins, using our Study Guides and AGNES, and complete the form.
- Submit the Form: Upload your completed SprachLit CC to the International Office-HU Box\* (link provided via email/on our website) after the semester starts
  - → Deadline for Upload: April 23, 2025
  - If there are any issues with your course choices, the International Office will contact you.

\* HU Box = is a cloud, to share/upload/download files

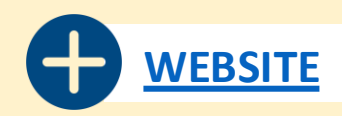

# **SprachLit CC – Use throughout semester**

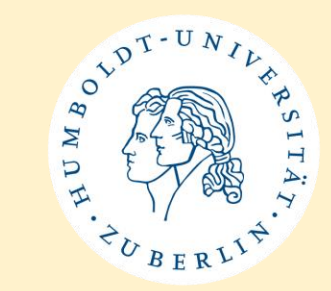

#### At the end of the semester:

- **Obtain Signatures:** At the end of the semester, get signatures from your course instructors to confirm completion of the courses.
- Final Submission: Upload the <u>signed SprachlitCC</u> to the HU Box (link provided via email/on our website at the end of the semester). This document will be used to create your Transcript of Records.

Note: The Transcript of Records issued by the International Office will only include courses from the Sprachlit Faculty. Separate transcripts or certificates will be provided for courses taken at other faculties, the Language Center, or from Berlin Perspectives.

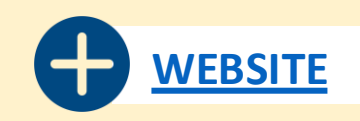

#### **SprachLit CC – PDF Form**

-T-UNIN

CHERLY

Sprach- und literaturwissenschaftliche Fakultät Incoming Exchange Students

HUMBOLDT-UNIVERSITÄT ZU BERLIN

#### SPRACHLIT COURSE CONFIRMATION

#### **RECEIVING INSTITUTION**

| Name of Institution       | Humboldt-Universität zu Berlin                                                                      |
|---------------------------|----------------------------------------------------------------------------------------------------|
| Faculty                   | Sprach- und literaturwissenschaftliche Fakultät / Faculty of<br>Language, Literature and Humanities |
| International Coordinator | Saskia Asmus M.A.                                                                                   |
| Contact Info              | Phone: +49-30-2093-9719 / +49-30-2093-9798<br>E-Mail: ects.sprachlit@hu-berlin.de                   |

#### STUDENT INFO

| Last Name, First Name            |  |
|----------------------------------|--|
| Date and Place of Birth          |  |
| Email Address                    |  |
| Matriculation number (HU-Berlin) |  |
| Subject(s) at HU-Berlin          |  |
| Study Level                      |  |
| Semester                         |  |
| Duration                         |  |

#### SENDING INSTITUTION

Please enter the exact address of the person in charge of ECTS/Transcript of Records at your home university. Your transcript will be sent to the e-mail address indicated here.

| Name of Home University      |  |
|------------------------------|--|
| City, Country                |  |
| Faculty/Department           |  |
| Departmental Coordinator     |  |
| Email Address of Coordinator |  |

Information: How to Use the Sprachlit Course Confirmation (SprachlitCC)

You will use this document throughout your exchange semester exclusively for courses from the Faculty of Language, Literature, and Humanities (Sprachlit Faculty).

- 1. Select Your Courses: Choose your courses from the Sprachlit Faculty before the semester begins, using our study guides, and complete the form.
- 2. Submit the Form: Upload your completed SprachlitCC to the International Office-HU Box (link provided via email) after the semester starts, and before the deadline. If there are any issues with your course choices, the International Office will contact you.
- 3. Obtain Signatures: At the end of the semester, get signatures from your course instructors to confirm completion of the courses.
- 4. Final Submission: Upload the signed SprachlitCC to the HU Box (link provided via email). This document will be used to create your Transcript of Records.

Note: The Transcript of Records issued by the International Office will only include courses from the Sprachlit Faculty. Separate transcripts or certificates will be provided for courses taken at other faculties, the Sprachenzentrum, or from Berlin Perspectives.

Sprach- und literaturwissenschaftliche Fakultät Incoming Exchange Students

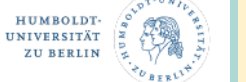

#### SPRACHLIT COURSE CONFIRMATION

| Name:                           |                | Subject: Semester: |                    |                                                     |            |
|---------------------------------|----------------|--------------------|--------------------|-----------------------------------------------------|------------|
| Module No.:                     |                | Module Name:       |                    |                                                     | 0          |
| Course Code<br>(starts with 52) | Course<br>Type | Course Title       | Name of Instructor | Signature of Instructor<br>(after class completion) | ECTS<br>LP |
|                                 |                |                    |                    |                                                     |            |
|                                 |                |                    |                    |                                                     |            |
|                                 |                |                    |                    |                                                     |            |
|                                 |                |                    |                    |                                                     |            |
| Exam Type                       |                | 1                  | 1                  |                                                     |            |

| Module No.:                     |                | Module Name: | Module Name:       |                                                     | 0          |
|---------------------------------|----------------|--------------|--------------------|-----------------------------------------------------|------------|
| Course Code<br>(starts with 52) | Course<br>Type | Course Title | Name of Instructor | Signature of Instructor<br>(after class completion) | ECTS<br>LP |
|                                 |                |              |                    |                                                     |            |
|                                 |                |              |                    |                                                     |            |
|                                 |                |              |                    |                                                     |            |
|                                 |                |              |                    |                                                     |            |
| Exam Type                       |                |              | 1                  |                                                     |            |

| Module No.:                     |                | Module Name: | Module Name:       |                                                     | 0    |
|---------------------------------|----------------|--------------|--------------------|-----------------------------------------------------|------|
| Course Code<br>(starts with 52) | Course<br>Type | Course Title | Name of Instructor | Signature of Instructor<br>(after class completion) | ECT: |
|                                 |                |              |                    |                                                     |      |
|                                 |                |              |                    |                                                     |      |
|                                 |                |              |                    |                                                     |      |
|                                 |                |              |                    |                                                     |      |
|                                 |                |              |                    |                                                     |      |
| Exam Type                       |                |              |                    |                                                     |      |

#### Sprach- und literaturwissenschaftliche Fakultät Incoming Exchange Students

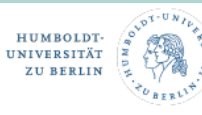

.

#### SPRACHLIT COURSE CONFIRMATION

| Module No.: | Module Name: |          |          |
|-------------|--------------|----------|----------|
| Name:       |              | Subject: | Semester |
|             |              |          |          |

Subject

|                                 |                |              |                    | -                                                   |            |
|---------------------------------|----------------|--------------|--------------------|-----------------------------------------------------|------------|
| Course Code<br>(starts with 52) | Course<br>Type | Course Title | Name of Instructor | Signature of Instructor<br>(after class completion) | ECTS<br>LP |
|                                 |                |              |                    |                                                     |            |
|                                 |                |              |                    |                                                     |            |
|                                 |                |              |                    |                                                     |            |
|                                 |                |              |                    |                                                     |            |
| Exam Type                       |                |              | 1                  |                                                     |            |

| Module No.:                     |                | Module Name: |                    | 0                                                   |            |
|---------------------------------|----------------|--------------|--------------------|-----------------------------------------------------|------------|
| Course Code<br>(starts with 52) | Course<br>Type | Course Title | Name of Instructor | Signature of Instructor<br>(after class completion) | ECTS<br>LP |
|                                 |                |              |                    |                                                     |            |
|                                 |                |              |                    |                                                     |            |
|                                 |                |              |                    |                                                     |            |
|                                 |                |              |                    |                                                     |            |
| Exam Type                       | Exam Type      |              |                    |                                                     |            |

Notes Types of Courses

VL = Vorlesung / Lecture SE = Seminar GK = Grundkurs / Basic Course TU = Tutorium / Tutorial UE = Uebung/ Exercise

 Self-Signature for Lectures: If the module includes a lecture (VL), you may sign it yourself. However, for lectures in the Department of Romance Literatures and Linguistics, the instructor must also sign the lecture (VL). Listing Single Classes: If you select individual classes without exams from different modules, you do not need to

list them separately by module. However, it is helpful to include the module number after the course title. · Exams: Signatures are not required for exams. Your examiner will submit your exam results directly to the examination office.

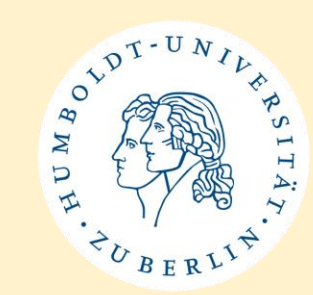

#### SprachLit CC – PDF Form

WDH. TO BERLIN.

Sprach- und literaturwissenschaftliche Fakultät Incoming Exchange Students HUMBOLDT-UNIVERSITÄT ZU BERLIN

#### SPRACHLIT COURSE CONFIRMATION

#### RECEIVING INSTITUTION

| Name of Institution       | Humboldt-Universität zu Berlin                                                                      |
|---------------------------|----------------------------------------------------------------------------------------------------|
| Faculty                   | Sprach- und literaturwissenschaftliche Fakultät / Faculty of<br>Language, Literature and Humanities |
| International Coordinator | Saskia Asmus M.A.                                                                                   |
| Contact Info              | Phone: +49-30-2093-9719 / +49-30-2093-9798<br>E-Mail: ects.sprachlit@hu-berlin.de                   |

#### STUDENT INFO

| Last Name, First Name            |  |
|----------------------------------|--|
| Date and Place of Birth          |  |
| Email Address                    |  |
| Matriculation number (HU-Berlin) |  |
| Subject(s) at HU-Berlin          |  |
| Study Level                      |  |
| Semester                         |  |
| Duration                         |  |

#### SENDING INSTITUTION

Please enter the exact address of the person in charge of ECTS/Transcript of Records at your home university. Your transcript will be sent to the e-mail address indicated here.

#### Name of Name University

| Name of Home University      |  |
|------------------------------|--|
| City, Country                |  |
| Faculty/Department           |  |
| Departmental Coordinator     |  |
| Email Address of Coordinator |  |

Information: How to Use the Sprachlit Course Confirmation (SprachlitCC)

You will use this document throughout your exchange semester exclusively for courses from the Faculty of Language Literature, and Humanities (Sprachlit Faculty).

- Select Your Courses: Choose your courses from the Sprachlit Faculty before the semester begins, using our study guides, and complete the form.
- Submit the Form: Upload your completed SprachlitCC to the International Office-HU Box (link provided via email) after the semester starts, and before the deadline. If there are any issues with your course choices, the International Office will contact you.
- Obtain Signatures: At the end of the semester, get signatures from your course instructors to confirm completion of the courses.
- Final Submission: Upload the signed SprachlitCC to the HU Box (link provided via email). This document will be used to create your Transcript of Records.

Note: The Transcript of Records issued by the International Office will only include courses from the Sprachlit Faculty. Separate transcripts or certificates will be provided for courses taken at other faculties, the Sprachenzentrum, or from Berin Perspectives.

- On the first page, fill in the your student information, including details about your stay at HU-Berlin (e.g. course of study, level of study, semester).
- You also enter information about your sending institution, especially the name and contact of your departmental coordinator.
- There you also find information on how to use SprachLit CC.

### SprachLit CC – PDF Form

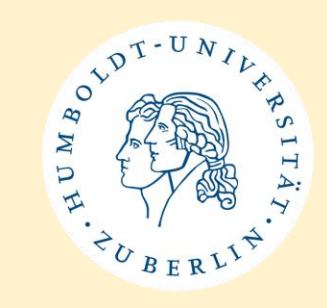

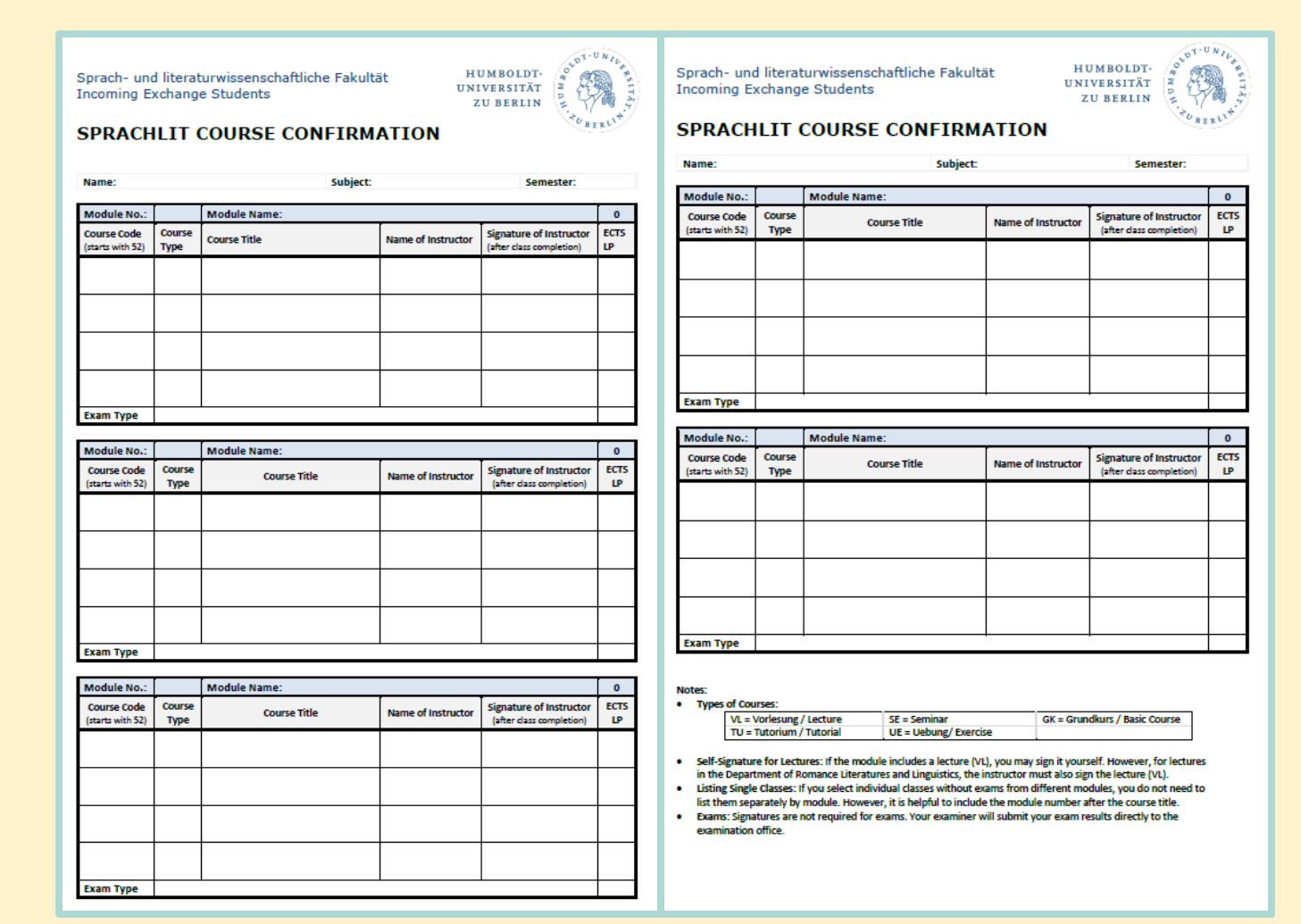

- On pages 2 and 3 you will list the courses / modules that you will attend at the SprachLit faculty + üWP.
- You enter the courses of a module according to the module structure of the Study Guides.
- Enter the course number, course title and lecturer as you have selected them in the course catalogue (AGNES) for your semester.

### **SprachLit CC – PDF Form**

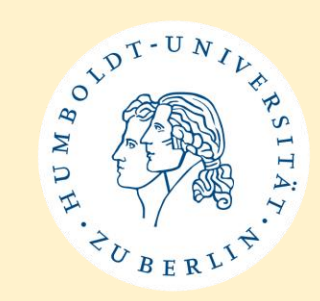

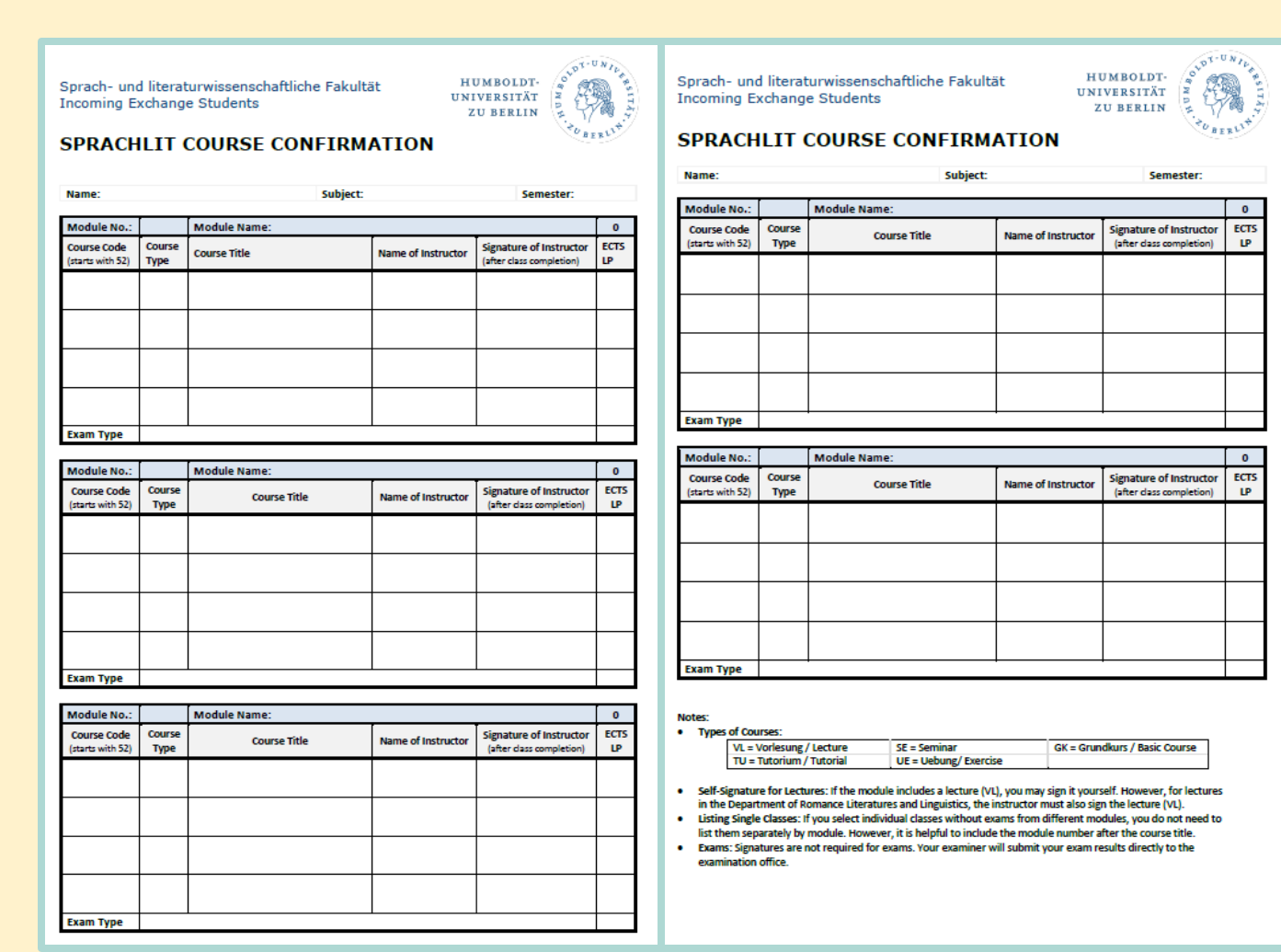

- The ECTS for the entire module are added automatically after entering the ECTS per course.
- A total of all ECTS is also calculated on the last page.

### How to fill out SprachLit CC

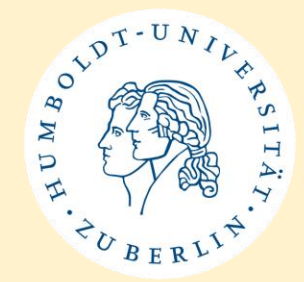

- In order to fill out SprachLit CC → you will follow the steps on how to proceed with Class Selection
- There are **3 basic steps**!
- 1. Check Study Guide of the course(s) of study you are matriculated in
- 2. Search for the module in the course catalogue (AGNES) and select courses
- 3. Put module and it's components on your **SprachLit CC**

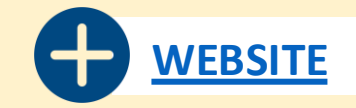

### How to fill out SprachLit CC

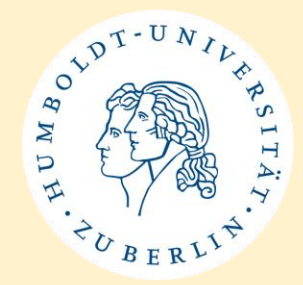

- You can only choose classes from modules that are listed in the study guide. Other modules are not open to incoming students!
- If you need exams / grades
  - Select modules with all courses + exam according to module structure in study guide
- If you only need ECTS (Pass/Fail)
  - You can choose single classes from modules
- If you are unsure if you need a grade: choose complete modules with exams (you can always drop the exams). → But please remember to let us know about changes!

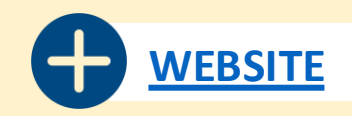

### How to fill out SprachLit CC

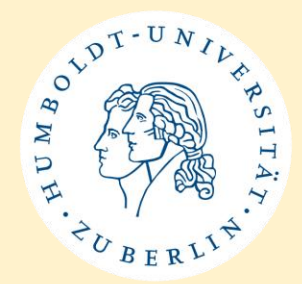

- An examination can only be taken if modules are taken according to the module structure.
- From experience of our past Incoming students:
  - do not choose more than 1 or 2 term papers per semester. If possible, choose other exam forms.
- Remember: Tutorials are usually voluntary. Incoming students cannot receive ECTS for them!
- It is your responsibility that your classes do not overlap!

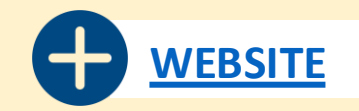

# **SprachLit CC – Example American Studies**

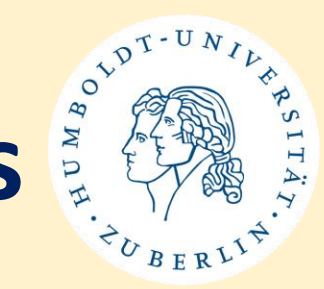

If you need exam / grades: select modules (including exam)

| Option B: American Literary History (10 ECTS)                                                   |                                                        |                       |      |  |  |  |
|-------------------------------------------------------------------------------------------------|--------------------------------------------------------|-----------------------|------|--|--|--|
| Course type                                                                                     | Title/Module                                           | Hours per<br>week/SWS | ECTS |  |  |  |
| VL                                                                                              | American Literary History II                           | 1                     | 1    |  |  |  |
| UE                                                                                              | Lektüreübung: American Literary History II             | 1                     | 2    |  |  |  |
| SE                                                                                              | Choose one seminar from the list on AGNES for Option B | 2                     | 4    |  |  |  |
| MAP Term paper or oral exam in Seminar on Literature,<br>Culture, and Media in American Society |                                                        |                       |      |  |  |  |
|                                                                                                 |                                                        | 10                    |      |  |  |  |

| () | Option B:   | American Literary History                           |           |                      |                      |
|----|-------------|-----------------------------------------------------|-----------|----------------------|----------------------|
|    | ) I. Americ | Can Literary History                                | Vet_Art   | Veranstaltungsformat | Aktion               |
|    | 5250023     | American Literary History II: 1918 to the Present - | Vorlesung | Präsenz              | AKUUII               |
|    |             | Boesenberg                                          |           |                      |                      |
|    | 5250024i    | Lektüreübung 1 - Boesenberg                         | Übung     | Präsenz              | belegen/<br>abmelden |
|    |             |                                                     |           |                      |                      |

| (i) Option B: American Literary History |                                                            |                                                                                                    |                      |                      |                      |  |  |  |  |  |
|-----------------------------------------|------------------------------------------------------------|----------------------------------------------------------------------------------------------------|----------------------|----------------------|----------------------|--|--|--|--|--|
|                                         | (j) II. Literature, Culture, and Media in American Society |                                                                                                    |                      |                      |                      |  |  |  |  |  |
|                                         | VstNr.                                                     | Veranstaltung                                                                                       | Veranstaltungsformat | Aktion               |                      |  |  |  |  |  |
|                                         | 5250027                                                    | Literary Representations: Diasporic Literatures and the Aesthetics of Temporality $\ $ - $\  \  N.$ | Präsenz              | belegen/<br>abmelden |                      |  |  |  |  |  |
|                                         | 5250028                                                    | Literary Representations: Contemporary Trans and Queer Poetry - Verlinden                           | Seminar              | Präsenz              | belegen/<br>abmelden |  |  |  |  |  |
|                                         | 5250030                                                    | Culture and Media: Haunted Screens: The American Gothic Across<br>Media - Kaisen                    | Seminar              | Präsenz              | belegen/<br>abmelden |  |  |  |  |  |
|                                         | 5250031                                                    | Culture and Media: Visualizing the Harlem Renaissance -<br>Löbbermann                               | Seminar              | Präsenz              | belegen/<br>abmelden |  |  |  |  |  |

#### Step 1:

 Find module and check module structure for special module Option B from Study Guide

#### Step 2:

- Check course options on AGNES for Summer Semester 2025 for this module
- Select all courses according to module structure
- The courses framed in red were selected

# SprachLit CC – Example American Studies

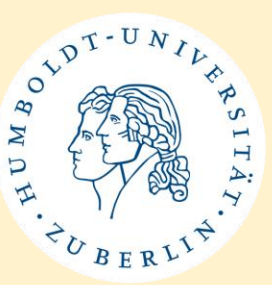

#### Step 3:

• Put selected courses from course catalogue (AGNES) and according to module structure from study guide on SprachLit CC document

| Module No.:                     | В                                 | Module Name: American Literary H                                        | story              |                                                     | 10         |
|---------------------------------|-----------------------------------|-------------------------------------------------------------------------|--------------------|-----------------------------------------------------|------------|
| Course Code<br>(starts with 52) | Course<br>Type                    | Course Title                                                            | Name of Instructor | Signature of Instructor<br>(after class completion) | ECTS<br>LP |
| 5250023                         | VL ~                              | American Literary History II: 1918 to the Present                       | Bosenberg          |                                                     | 1          |
| 5250024                         | UE ~                              | Leküreübung 1                                                           | Bosenberg          |                                                     | 2          |
| 5250030                         | SE ~                              | Culture and Media: Haunted Screens:<br>The American Gothic Across Media | Kaisen             |                                                     | 4          |
|                                 | ?? ~                              |                                                                         |                    |                                                     |            |
| Exam Type                       | Exam Type Term Paper/Hausarbeit ~ |                                                                         |                    |                                                     |            |

You will collect the signatures of the course instructors at the end of the semester.

We will inform you in more detail at the end of the semester.

### **SprachLit CC – Example American Studies**

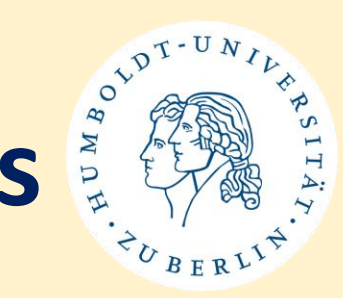

If you only need ECTS: select single classes (no exams!)

- Step 1: Check Study Guide to see which courses you can take
  - Simply scan through the modules and see which ones have piqued your interest
- Step 2: Then check the course catalogue (AGNES) for the selected modules to see which courses are on offer this semester
  - Choose some courses (depending on how many ECTS you need)
- Step 3: Add the courses to your Sprachlit CC.
  - You can also write 'Single classes' instead of Module title in the table and then list courses from different modules below it
  - It can be helpful to add the module number in brackets after the course title
  - In the field for Exam type, select 'no exam'

# **SprachLit CC – Example American Studies**

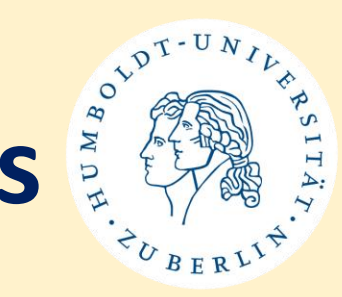

If you only need ECTS: select single classes (no exams!)

- Steps 1-3 are the same
  - You don't have to choose all courses from a module, you can just pick single classes from different modules
  - → Please only choose classes that are listed in the Study Guides!
- Don't forget to check that courses are **not overlapping**!

| Module No.:                     |                | Module Name: Single Classes                                                       |                                                    |                                                     | 12         |
|---------------------------------|----------------|-----------------------------------------------------------------------------------|----------------------------------------------------|-----------------------------------------------------|------------|
| Course Code<br>(starts with 52) | Course<br>Type | Course Title                                                                      | Name of Instructor                                 | Signature of Instructor<br>(after class completion) | ECTS<br>LP |
| 5250053                         | VL             | American Cultural History (Option<br>B)                                           | Prof. Dr. phil<br>Martin Klepper                   |                                                     | 2          |
| 52500055i                       | SE             | Einführung in die<br>Literaturwissenschaft:<br>Textanalyse (Option A)             | Onur Karaköse,<br>Dr. phil. Dorothea<br>Löbbermann |                                                     | 3          |
| 5250084i                        | SE             | Code Switching (EL1)                                                              | Dr. phil. George<br>Smith                          |                                                     | 3          |
| 5250058                         | SE             | Paradigms of American<br>Literature: The Politics of<br>American Drama (Option C) | Onur Karaköse                                      |                                                     | 4          |
| Exam Type                       | No exan        | n                                                                                 | 1                                                  |                                                     |            |

- Mon, 4 6 p.m.
- Thu, 12 2 p.m.
- Wed, 4 6 p.m.
- Thu, 10 a.m. 12 p.m.

### SprachLit CC – Example BA German

**(**)

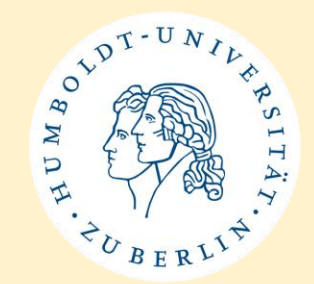

- Step 1: Choose module(s) from Study Guide and check the module structure
- For example: Module 15 can bet taken in SoSe and is part of the "fachlicher Wahlpflichtbereich"
- Module consists of 1 VL + 1 SE (+ MAP/exam)

| Modul 15: Sprachliche Variation (6 ECTS)  |                                                      |   |   |  |  |  |
|-------------------------------------------|------------------------------------------------------|---|---|--|--|--|
| Art der Titel SWS LP/ECT<br>Veranstaltung |                                                      |   |   |  |  |  |
| VL                                        | Wähle eine Vorlesung der AGNES-Liste<br>von Modul 15 | 2 | 2 |  |  |  |
| SE                                        | Wähle ein Seminar der AGNES-Liste von Modul 15       | 2 | 3 |  |  |  |
| MAP                                       | Mündliche Prüfung (ca. 30 Minuten)                   |   | 1 |  |  |  |
|                                           | TOTAL ECTS                                           |   | 6 |  |  |  |

- Step 2: Check offered courses for the module(s) in SoSe 2025 on **AGNES**
- They offer 1 VL and 4 SE → choose the VL + 1 SE

| 🕽 Humboldt-Universität zu Berlin                             |
|--------------------------------------------------------------|
| ③ Sprach- und literaturwissenschaftliche Fakultät            |
| <ol> <li>Institut f ür deutsche Literatur</li> </ol>         |
| <ol> <li>Bachelorstudiengänge</li> </ol>                     |
| () Bachelorstudiengang Deutsch ohne Lehramtsoption (ab 2014) |
| () FACHLICHER WAHLPFLICHTBEREICH                             |
| () Modul 15: Sprachliche Variation                           |
|                                                              |
|                                                              |

| VstNr.  | Veranstaltung                                                  | VstArt    | Veranstaltung |
|---------|----------------------------------------------------------------|-----------|---------------|
| 5220040 | Einführung in die Variationslilnguistik - Zeige                | Vorlesung | Präsenz       |
| 5220041 | Variation und Wandel im soziohistorischen Kontext - Schwarz    | Seminar   | Präsenz       |
| 5220042 | Grammatische Zweifelsfälle - Konietzko                         | Seminar   | Präsenz       |
| 5220043 | Typologische Variation: Deutsch im Sprachvergleich - Verhoeven | Seminar   | Präsenz       |
| 53712   | Sprache in Westafrika / Language in West Africa - Lesage       | Seminar   | Präsenz       |

### SprachLit CC – Example BA German

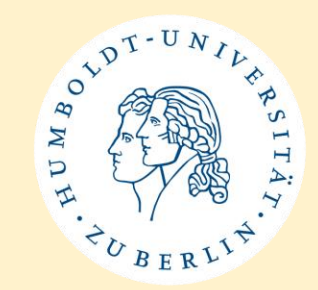

- Step 3: Put all selected courses on your SprachLit CC form
  - Remember to check that courses are not overlapping!
- Example for selecting a module → put all components of the module on SprachLit CC (VL + SE + Exam info)

| Module No.:                     | 15             | Module Name: Sprachliche Varia                        | tion               |                                                     | 6          |
|---------------------------------|----------------|-------------------------------------------------------|--------------------|-----------------------------------------------------|------------|
| Course Code<br>(starts with 52) | Course<br>Type | Course Title                                          | Name of Instructor | Signature of Instructor<br>(after class completion) | ECTS<br>LP |
| 5220040                         | VL ≞           | Einführung in die Variationslinguistik                | Zeige              |                                                     | 2          |
| 5220043                         | SE Ţ           | Typologische Variation: Deutsch im<br>Sprachvergleich | Verhoeven          |                                                     | 3          |
|                                 | jj ≛           |                                                       |                    |                                                     |            |
|                                 | <u>;</u> ; ≛   |                                                       |                    |                                                     |            |
| Exam Type                       | Oral Exan      | n/Mündliche Prüfung                                   |                    | ¥                                                   | 1          |

### SprachLit CC – Example BA German

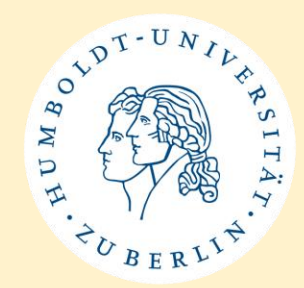

- Example for selecting single classes → put selected classes together on SprachLit CC, you don't have to follow module structure
  - Remember: you cannot take exams, you just complete classes to get ECTS
  - Also check if classes have different group options  $\rightarrow$  choose one group

| Module No.:                     |             |           | Module Name: Single Classes / E                                   | inzelkurse         |                                                     | 10         |
|---------------------------------|-------------|-----------|-------------------------------------------------------------------|--------------------|-----------------------------------------------------|------------|
| Course Code<br>(starts with 52) | Cour<br>Typ | rse<br>De | Course Title                                                      | Name of Instructor | Signature of Instructor<br>(after class completion) | ECTS<br>LP |
| 5220043                         | SE          | ₹         | Typologische Variation: Deutsch im<br>Sprachvergleich (Module 15) | Verhoeven          |                                                     | 3          |
| 5210032                         | SE          | ₹         | Theodor Storms Novellen (Module 7)                                | Jürjens            |                                                     | 3          |
| 5210020                         | VL          | ▼         | Goethe (Module 12)                                                | Willer             |                                                     | 2          |
| 5220016                         | UE          | ₹         | Deutsche Grammatik (Zusatzmodul<br>Germanistische Linguistik)     | Sauermann          |                                                     | 2          |
| Exam Type                       | No ex       | (am)      | /keine Prüfung                                                    | •                  | ₹                                                   |            |

# SprachLit CC – No classes at SprachLit

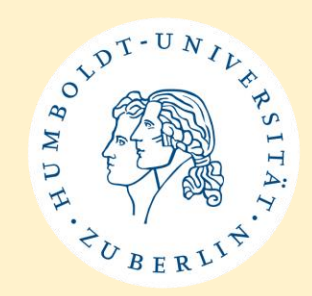

- If you don't take any classes at SprachLit faculty
  - You don't need to fill out a SprachLit CC
  - Please send us an e-mail (<u>ects.sprachlit@hu-berlin.de</u>) to let us know, you won't take any classes at SprachLit

 $\rightarrow$  Thank you!

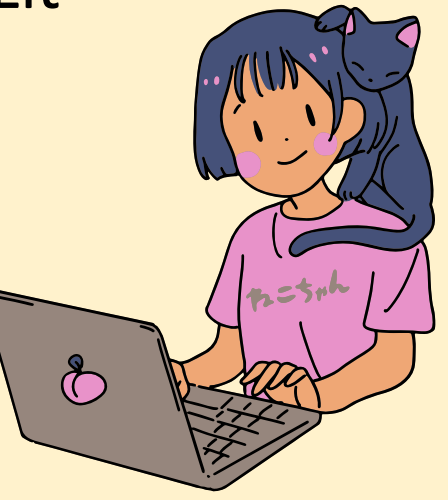

### **SprachLit CC - Deadline**

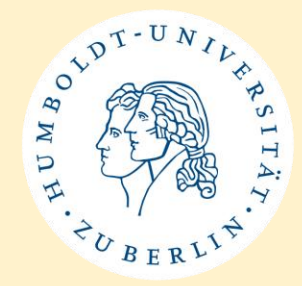

- After class selection (Study Guides + AGNES + SprachLit CC) you must register for the classes.
- After registering, you will be informed whether you have been admitted to the courses.
- Depending on the results you may have to revise your SprachLit CC again.
- Once you updated your SprachLit CC you have to submit them to us.
- Deadline to submit complete SprachLit CC: April 23, 2025
  - Please upload your SprachLit CC to International Office-HU Box, link will be provided via e-mail

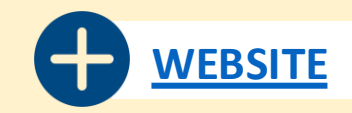

## **SprachLit CC - Consultations**

OT UNIVERSITAY WORKDERLIN

**Online Consultations for SprachLit CC:** no appointment necessary!

- Thur, February 27, 2025, 13:30 14:30
- Tue, March 4, 2025, 12:00 14:00
- Wed, March 12, 2025, 13:00 15:00
- Tue, March 25, 2025, 11:00 13:00
- Tue, April 1, 2025, 12:00 14:00
- Zoom Link: <u>https://hu-berlin.zoom-x.de/j/68850504647</u> (Meeting-ID: 688 5050 4647)
- Make use of our **online consultations** if you have questions regarding your SprachLit CC.
  - Before using the consultations, you should have familiarized yourself with the Study Guides, course catalogue (AGNES) and SprachLit CC. Please ask specific questions!

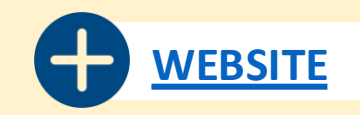

# **Erasmus+ (Online) Learning Agreement**

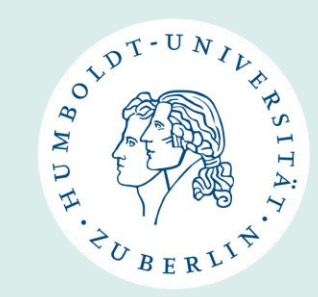

- Please use the Online Learning Agreement (OLA)
  - Link: <u>https://learning-agreement.eu/</u>
  - Responsible person at the receiving institution: Saskia Asmus
  - E-mail address: <a href="mailto:internationales.sprachlit@hu-berlin.de">internationales.sprachlit@hu-berlin.de</a> (only for OLA)
- If you are unable to use OLA, please use a form provided by your home university
  - Responsible person is still Saskia Asmus
  - But please send your LA to <u>ects.sprachlit@hu-berlin.de</u> to get it signed digitally.
- For the semester dates, please put the dates from the lecture period → April 14, 2025 July 19, 2025
- As start date you can also put the date of our in-person orientation event if your home university allows it. → April 7, 2025
- We confirm the actual start/end date of your mobility with the Certificate of Arrival/Departure.

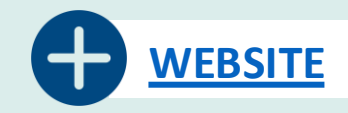

# **Erasmus+ (Online) Learning Agreement**

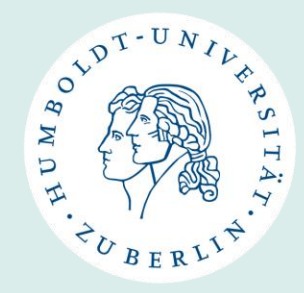

- Please list all of the classes you intend to take at HU (classes from course(s) of study you are matriculated in as well as Language courses or Berlin Perspectives courses)
- Do not forget to put the correct ECTS!
- Please make sure everything is filled out before sending us your LA!
- LA before mobility: put in your preliminary class selection
- LA during mobility: we can sign it <u>after confirming your final</u> SprachLit CC (→ Deadline for final SprachLit CC: April 23, 2025)
- LA after mobility: we can sign it <u>after</u> receiving your Sprachlit CC with instructor signatures + exam statement

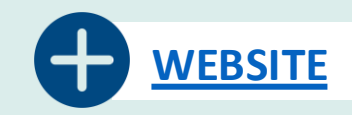

# **Erasmus+ (Online) Learning Agreement**

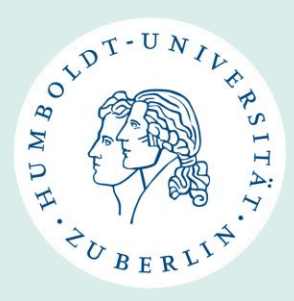

• If you take **complete modules**, please put them on your LA as follows:

**+** 

- Either all components + exam together (left) or
- all components + exam seperately (right).

| Table A | Component<br>code<br>(if any) | <b>Component title at the Receiving Institution</b><br>(as indicated in the course catalogue)                                                                                                    | <b>Term</b><br>[e.g. autumn/spring;<br>term] | Number of ECTS credits (or equivalent<br>to be awarded by the Receiving<br>Institution upon successful completio |
|---------|-------------------------------|----------------------------------------------------------------------------------------------------|----------------------------------------------|----------------------------------------------------------------------------------------------------|
|         |                               | Zusatzmodul: Einführung in die Literaturwissenschaft<br>- Einführung in die Arbeitsfelder der Mediävistik<br>(5210001)<br>- Einführung in die Arbeitsfelder der<br>Literaturwissenschaft (5210003)<br>- Theorie und Praxis der Textinterpretation (5210501)<br>- Lektürekurs: Franz Kafka (5210502)<br>- Mündliche Prüfung | Autumn                                       | 10                                                                                                    |
|         |                               |                                                                                                    |                                              |                                                                                                    |
|         |                               |                                                                                                    |                                              |                                                                                                    |
|         |                               |                                                                                                    |                                              | Total:                                                                                                    |

Study Programme at the Receiving Institution

Study Programme at the Receiving Institution

| Table A | Component<br>code<br>(if any)                                                                                                    | <b>Component title at the Receiving Institution</b><br>(as indicated in the course catalogue) | <b>Term</b><br>[ <u>e.g.</u> autumn/spring;<br>term] | Number of ECTS credits (or equivalent)<br>to be awarded by the Receiving<br>Institution upon successful completion |  |  |  |  |
|---------|----------------------------------------------------------------------------------------------------|-----------------------------------------------------------------------------------------------|------------------------------------------------------|----------------------------------------------------------------------------------------------------|--|--|--|--|
|         | 5210001                                                                                                    | Einführung in die Arbeitsfelder der Mediävistik                                               | Autumn                                               | 2                                                                                                    |  |  |  |  |
|         | 5210003                                                                                                    | Einführung in die Arbeitsfelder der Literaturwissenschaft                                     | Autumn                                               | 2                                                                                                    |  |  |  |  |
|         | 5210501                                                                                                    | Theorie und Praxis der Textinterpretation                                                     | Autumn                                               | 3                                                                                                    |  |  |  |  |
|         | 5210502                                                                                                    | Lektürekurs: Franz Kafka                                                                      | Autumn                                               | 2                                                                                                    |  |  |  |  |
|         |                                                                                                    | Zusatzmodul: Mündliche Prüfung                                                                | Autumn                                               | 1                                                                                                    |  |  |  |  |
|         |                                                                                                    |                                                                                               |                                                      |                                                                                                    |  |  |  |  |
|         |                                                                                                    |                                                                                               |                                                      |                                                                                                    |  |  |  |  |
|         |                                                                                                    |                                                                                               |                                                      | Total:                                                                                                    |  |  |  |  |
| Web     | Web link to the course catalogue at the Receiving Institution describing the learning outcomes: [web link to the relevant information] |                                                                                               |                                                      |                                                                                                    |  |  |  |  |
|         |                                                                                                    |                                                                                               |                                                      |                                                                                                    |  |  |  |  |

### **Overview Deadlines for Class Selection**

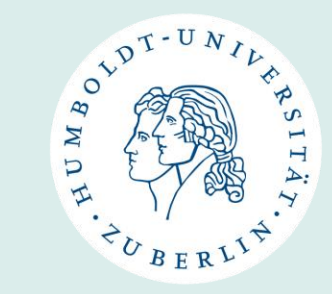

| After Febr. 26, 2025                  | Start your class selection (use our Study Guides + course catalogue (AGNES) and fill<br>out your SprachLit Course Confirmation)                                                                                                    |
|---------------------------------------|----------------------------------------------------------------------------------------------------|
| Between Febr. 27 and<br>April 1, 2025 | Make use of our <b>online consultations</b> if you have questions regarding your<br>SprachLitCC.<br>Before using the consultations, you should have familiarised yourself with the Study<br>Guides, course catalogue and Sprachlit CC.<br>Please ask specific questions! |
| April 7, 2025                         | In-Person Orientation Meeting<br>We will then inform you about the <b>class registration</b> on AGNES.                                                                                                    |
| April 9, 2025                         | Deadline for class registration on AGNES                                                                                                    |
| April 23, 2025                        | Upload your <b>complete SprachLit Course Confirmation</b> to HU Box<br>(link will be provided via e-mail)                                                                                                    |
| April 14 – July 19, 2025              | Lecture Period                                                                                                    |

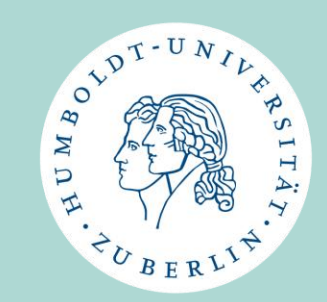

# **Certificate of Arrival**

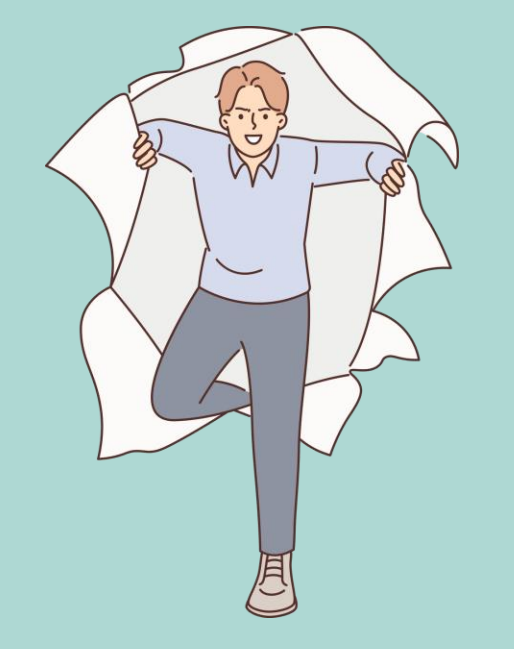

### **Certificate of Arrival**

- The start date for Summer Semester 2025 is April 7, 2025. (the date of the in-person orientation)
- We will create a Certificate of Arrival for all students.
- This will be sent to you by e-mail <u>after</u> April 7.
- Exception: Participation in an intensive language course before the start of the semester → Start of language course is also start of Summer Semester 2025
  - If you are taking part in a language course, please send us an e-mail (<u>ects.sprachlit@hu-berlin.de</u>) with the start date of the course and a course confirmation (e.g. registration, bank transfer, confirmation of enrolment).

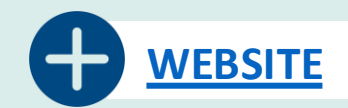

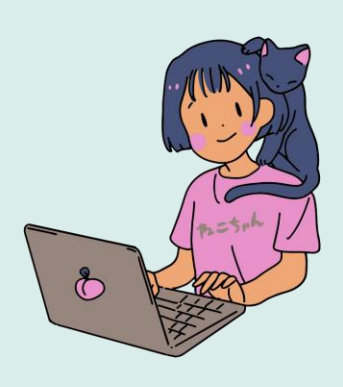

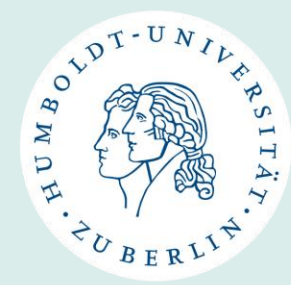

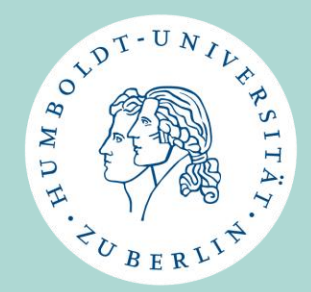

# **Class Registration (Teaser)**

We will discuss this topic in detail on April 7, 2024.

For now, the following slides are only intended to help you if you want to/can already register for courses before April 7.

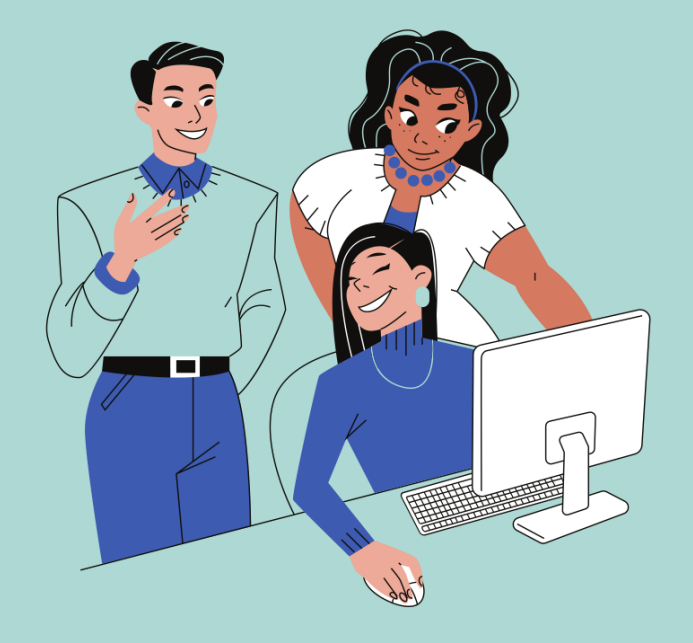

# **Class Registration on AGNES**

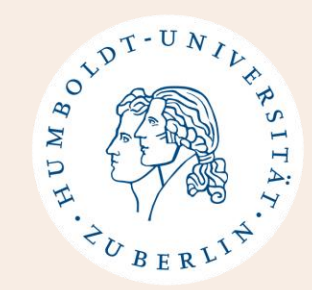

- In order to register for the selected courses from the course catalogue (AGNES) a **HU account is required**.
- Your HU account **must first be activated with a PIN**. You will **receive** this **PIN personally from the incoming team** (for entire HU) as soon as you are in Berlin.
- **Don't panic** if you don't have your HU account yet. There is still time!
- If you have questions/problems with your HU account please write: <u>exchange-students@hu-berlin.de</u>
  - See also the info for exchange semester at HU-Berlin

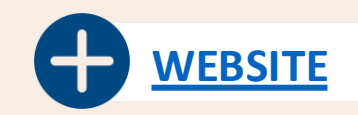

# **Class Registration on AGNES**

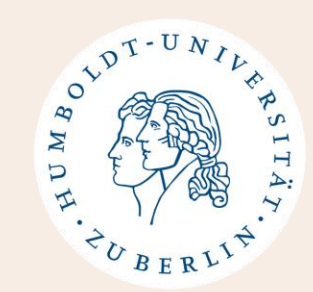

- AGNES website: <a href="https://agnes.hu-berlin.de">https://agnes.hu-berlin.de</a>
- Log in with your HU account

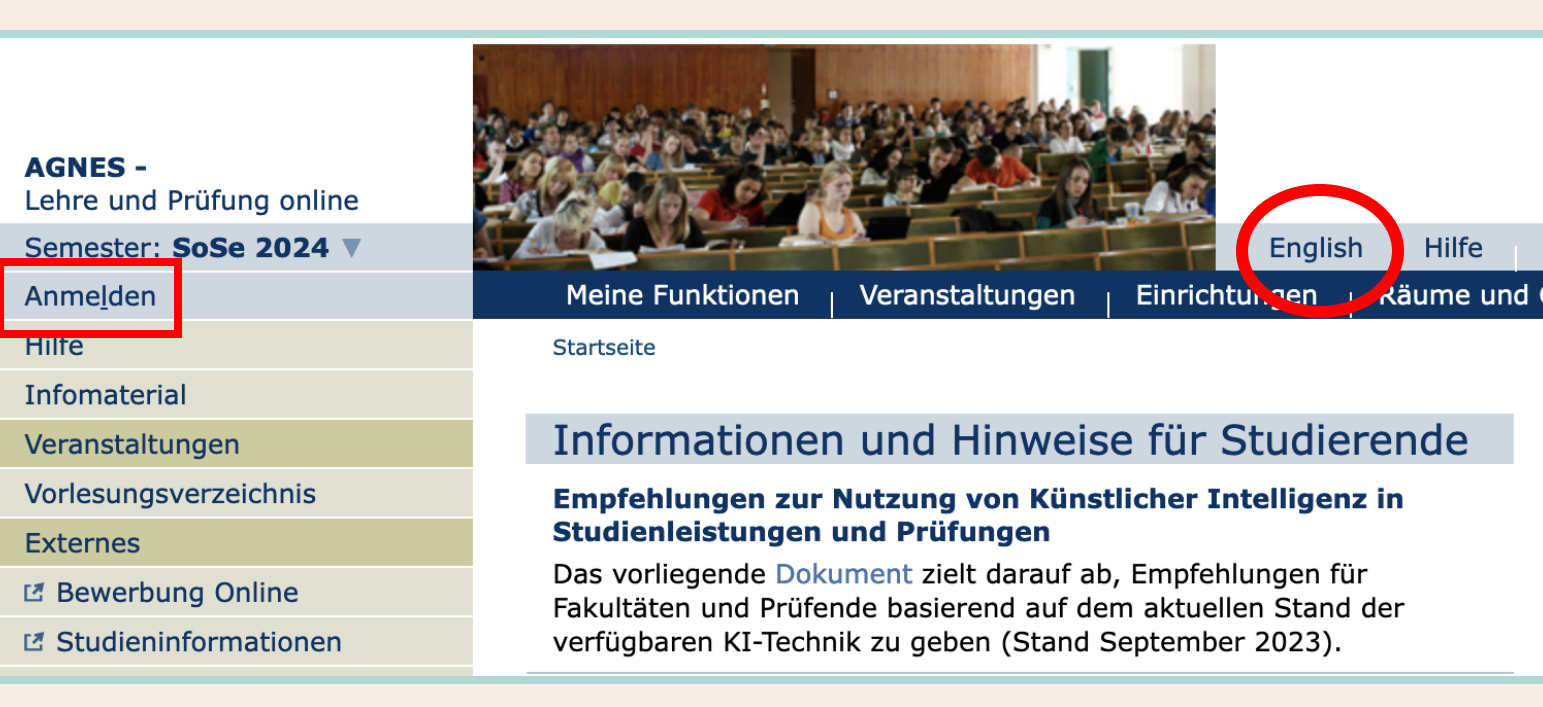

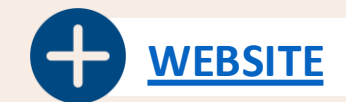

# **Class Registration on AGNES - Guide**

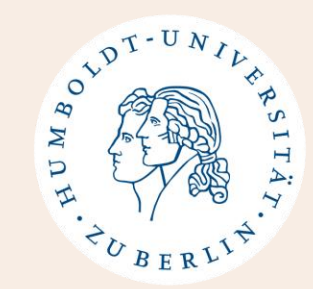

- 1. Open AGNES and log in with your HU account
- 2. Click on the class you want to register for
- Choose a group (if there are different ones) and click on *"Register now/sign off"*
- 4. Make sure that the right course of study is selected at the top (only relevant for those matriculated in 2 BA courses of study)
- 5. Click on "Register lectures"
- 6. Make sure your schedule shows everywhere **"AN"** (registered)
- 7. Take a screenshot of your schedule before the deadline (April 9, 2024) is over.

**IMPORTANT:** To register for language practical classes in *M.A. English Literatures/American Studies* you must write an e-mail to the instructor (information in course description on AGNES).

### **Class Registration on AGNES**

| melden                                                                                                    |                                                                                                    | Englis                                                          | h Hilfe Sitema                                         | ap Vollb    | ild: an ү Se   | itenmenü        | : aus     |       |                 |
|----------------------------------------------------------------------------------------------------|----------------------------------------------------------------------------------------------------|-----------------------------------------------------------------|--------------------------------------------------------|-------------|----------------|-----------------|-----------|-------|-----------------|
| inc <u>i</u> ucii                                                                                            | Meine Funktionen   Veranstaltungen <sub> </sub> Einrichtungen <sub> </sub> Räume und Gebäude <sub> </sub> Personen |                                                                 |                                                        |             |                |                 |           |       |                 |
| nika Hövel [hoevelan] Rolle: Studier                                                                         | rende*r                                                                                                    |                                                                 |                                                        |             |                |                 |           |       |                 |
| e                                                                                                    | Startseite                                                                                                    |                                                                 |                                                        |             |                |                 |           |       |                 |
| anstaltungen                                                                                                 |                                                                                                    |                                                                 |                                                        |             |                |                 |           |       |                 |
| lesungsverzeichnis                                                                                           | Backfische. Mädchenliteratur im Kaiserreich - Detailseite                                                          |                                                                 |                                                        |             |                |                 |           |       |                 |
| ndenplan                                                                                                    | - I                                                                                                    |                                                                 |                                                        |             |                |                 |           |       |                 |
| n Studiengangplan                                                                                            | Funktionen: Ausgewähltes vor                                                                                       | merken belegen/abmel                                            | lden                                                   |             |                |                 |           |       |                 |
| ne Veranstaltungen                                                                                           | Seiteninhalt: Grunddaten Ter                                                                                       | mine   Zugeordnete Perso                                        | n   Studiengänge   E                                   | inrichtunge | n   Inhalt   S | trukturba       | um        |       |                 |
| fungen und Leistungen                                                                                        |                                                                                                    |                                                                 |                                                        |             |                |                 |           |       |                 |
| fungsan- und -abmeldung                                                                                      | Grunddaten                                                                                                    |                                                                 |                                                        |             |                |                 |           |       |                 |
| jemeldete Prüfungen                                                                                          | Veranstaltungsart                                                                                                  | Seminar                                                         |                                                        | Veranstalti | ingsnummer     | 521003          | 2         |       |                 |
| stungsspiegel                                                                                                | Semester                                                                                                    | WiSe 2021/22                                                    |                                                        | SWS         | angonumner     | 2               | 5         |       |                 |
| nscript Of Modules                                                                                           | Rhythmus                                                                                                    | jedes Semester                                                  |                                                        | Moodle-Lin  | ık             | _               |           |       |                 |
| dierendenservice                                                                                             | Veranstaltungsstatus Freigegeben für Vorlesungsverzeichnis                                                         |                                                                 |                                                        | Sprache     |                | deutsch         |           |       |                 |
| cheinigungen                                                                                                 | Belegungsfrist - Fine Belegung                                                                                     | Zentrale Frist 01.07.2                                          | 021 - 13 10 2021                                       | aktuell     |                |                 |           |       |                 |
| dierendenausweis                                                                                             | ist online erforderlich                                                                                            |                                                                 |                                                        |             |                |                 |           |       |                 |
| kmeldeinformationen                                                                                          | Veranstaltungsformat                                                                                               | Digital                                                         |                                                        |             |                |                 |           |       |                 |
| waltung                                                                                                    |                                                                                                    |                                                                 |                                                        |             |                |                 |           |       |                 |
| esse ändern                                                                                                  | Termine                                                                                                    |                                                                 |                                                        |             |                |                 |           |       |                 |
| Verwaltung                                                                                                   | Gruppe 1                                                                                                    |                                                                 |                                                        |             |                |                 |           | 📑 i   | Calendar Export |
| mni-Netzwerk                                                                                                 | Tag Zeit Dhy                                                                                                    | thmus Dauer                                                     | Paum                                                   | Paum-       | Lehrnerson     | Status          | Bemerkung | fällt | Max             |
| IIIII-NELZWEIK                                                                                               | lag Zeit Kily                                                                                                    | unnus Dauer                                                     | Kdulli                                                 | plan        | Leniperson     | Status          | Demerkung | aus   | Teilnehmer      |
| omaterial                                                                                                    |                                                                                                    |                                                                 |                                                        |             |                |                 |           | am    |                 |
| ernes                                                                                                    | Mi 14:00 bis 16:00 wõc                                                                                             | h                                                               | Umfrage zur                                            |             |                | findet          |           |       | 35              |
| ernes<br>enutzerberatung                                                                                     | ➡ Mi. 14:00 bis 16:00 wöc                                                                                          | h 🛛 Einzeltermine                                               | Umfrage zur<br>Lehrraumqualität                        |             |                | findet<br>statt |           |       | 35              |
| enutzerberatung<br>ampus-Card                                                                                | Mi. 14:00 bis 16:00 wöc                                                                                            | h 🕑 Einzeltermine                                               | Umfrage zur<br>Lehrraumqualität                        |             |                | findet<br>statt |           |       | 35              |
| omaterial<br>ernes<br>enutzerberatung<br>campus-Card<br>loodle                                               | Gruppe 1: □ auswählen ≥ jetzt                                                                                      | h District Einzeltermine<br>anzeigen<br>belegen / abmelden > Ee | Umfrage zur<br>Lehrraumqualität<br>elegungsinformation |             |                | findet<br>statt |           |       | 35              |
| omaterial<br>ernes<br>Senutzerberatung<br>Campus-Card<br>Toodle                                              | Gruppe 1: □ auswählen ≥ jetzt                                                                                      | h 🔋 Einzeltermine<br>anzeigen<br>belegen / abmelden > Ee        | Umfrage zur<br>Lehrraumqualität<br>elegungsinformation |             |                | findet<br>statt |           |       | 35              |
| omaterial<br>ernes<br>Benutzerberatung<br>Campus-Card<br>Toodle<br>VebMail<br>Compass-Hotline                | Gruppe 1:  Ausgewähltes vormerken                                                                                  | h<br>B Einzeltermine<br>anzeigen<br>belegen / abmelden ≥ E      | Umfrage zur<br>Lehrraumqualität<br>legungsinformation  |             |                | findet<br>statt |           |       | 35              |
| omaterial<br>ernes<br>Benutzerberatung<br>Campus-Card<br>Moodle<br>VebMail<br>Compass-Hotline<br>VLAN-Zugang | Mi. 14:00 bis 16:00 woo<br>Gruppe 1:  auswählen jetzt Ausgewähltes vormerken Zugeordnete Person                    | h<br>B Einzeltermine<br>anzeigen<br>belegen / abmelden ≥ E      | Umfrage zur<br>Lehrraumqualität<br>elegungsinformation |             |                | findet<br>statt |           |       | 35              |

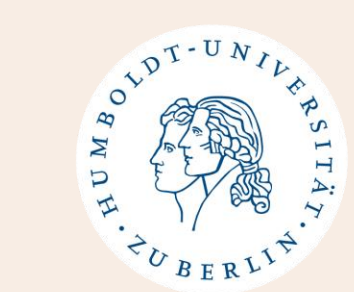

#### 3:

ose a group ere are erent ones) click on gister /sign off"

### **Class Registration on AGNES**

| veranstaltungen          |
|--------------------------|
| Vorlesungsverzeichnis    |
| Stundenplan              |
| Mein Studiengangplan     |
| Meine Veranstaltungen    |
| Prüfungen und Leistungen |
| Prüfungsan- und -abmeld  |
| Angemeldete Prüfungen    |
| Leistungsspiegel         |
| Transcript Of Modules    |
| Studierendenservice      |
| Bescheinigungen          |
| Studierendenausweis      |
| Rückmeldeinformationen   |
| Verwaltung               |
| Adresse ändern           |
| TAN Verwaltung           |
| Alumni-Netzwerk          |
| Infomaterial             |
| Externes                 |
| Benutzerberatung         |
| 🖪 Campus-Card            |
| 🖪 Moodle                 |
| ピ WebMail                |
| Compass-Hotline          |
| 🖪 WLAN-Zugang            |
| Universitätsbibliothek   |
| 🖪 Stellenausschreibungen |
| 🖪 Newsletter             |
| Navigation ausblenden    |
|                          |
|                          |

| Eine Anmeldung erfolgt<br>dann müssen Sie festle                                                                                                    | immer für ein besti<br>gen, für welches Stu                                                                                                    | mmtes Studienfach.<br>udienfach diese Anme                                                                                              | Wenn Sie<br>Idung ge                                      | e in mehreren<br>elten soll.                                                                              | Fächern immatrikulier                                                                                 | t sind (z.B. Kombinationsbachelor                                                                                         |
|----------------------------------------------------------------------------------------------------|----------------------------------------------------------------------------------------------------|----------------------------------------------------------------------------------------------------|-----------------------------------------------------------|----------------------------------------------------------------------------------------------------|----------------------------------------------------------------------------------------------------|----------------------------------------------------------------------------------------------------|
| Momentan ist folgend<br>Amerikanistik, Fachsem                                                                                                    | les Studienfach au<br>ester: 5, Abschluss:                                                                                                    | u <b>sgewählt:</b><br>: B.A., Kernfach, Prüf                                                                                            | ungsvers                                                  | ion: 2014 <s< th=""><th>tudiengang ändern&gt;</th><th></th></s<>                                          | tudiengang ändern>                                                                                    |                                                                                                    |
| Bitte prüfen Sie Ihre A                                                                                                    | uswahl: Zentrale F                                                                                                    | rist 01.07.2021 - 1                                                                                                    | 13.10.20                                                  | 21                                                                                                    |                                                                                                    | _                                                                                                    |
| <ul><li>Belegpflichtige Ver</li><li>Bitte beachten</li><li>Prüfungsanmeld</li></ul>                                                                                                    | ranstaltung:<br>Sie, dass es si<br>ung handelt!                                                                                                    | ch um eine Anr                                                                                                    | neldur                                                    | ng zu eine                                                                                                | er Lehrveranstalt                                                                                     | ung und nicht um eine                                                                                                    |
| - Bitto boochton                                                                                                    | Sie, dass Bena                                                                                                    | achrichtigungen                                                                                                    | über                                                      | eine even                                                                                                 | tuelle Platzverga                                                                                     | abe bzw. allgemeine                                                                                                    |
| Informationen z                                                                                                    | ur Veranstaltu                                                                                                    | ng an Ihre offiz                                                                                                    | ielle H                                                   | IU-E-Mail-                                                                                                | Adresse versand                                                                                       | lt werden!                                                                                                    |
| Dicce Deachtern     Informationen z Sie haben hier die Möglic Bemerkungen ausgewert Zeichen)                                                                                                    | ur Veranstaltu<br>hkeit, Ihrem Studier<br>et werden bzw. für o                                                                                               | ng an Ihre offiz<br>nbüro oder den Dozer<br>die Platzverteilung rel                                                                     | t <b>ielle</b> H<br>nt*innen<br>levant sir                | IU-E-Mail-<br>eine Bemerki<br>nd, liegt im Er                                                             | Adresse versand                                                                                       | lt werden!<br>g zu hinterlassen. Inwieweit diese<br>jangverantwortlichen. (max. 250                                       |
| Dicce Deachtein<br>Informationen z<br>Sie haben hier die Möglic<br>Bemerkungen ausgewert<br>Zeichen)<br>Bitte beachten Sie, dass a<br>sind durch geeignete Nac                                                                   | ur Veranstaltu<br>hkeit, Ihrem Studier<br>et werden bzw. für d<br>Anträge auf Nachtei<br>hweise zu belegen.                                                  | ng an Ihre offiz<br>nbüro oder den Dozer<br>die Platzverteilung rel<br>Isausgleich schriftlich                                          | t <b>ielle</b> H<br>nt*innen<br>evant sir<br>an die b     | IU-E-Mail-<br>eine Bemerki<br>nd, liegt im Er<br>zw. den Lehre                                            | Adresse versand<br>ung zu Ihrer Anmeldun<br>rmessen Ihrer Studieng<br>enden (postalisch oder          | It werden!<br>g zu hinterlassen. Inwieweit diese<br>langverantwortlichen. (max. 250<br>per E-Mail) zu richten sind. Die G |
| Dicce Deachtein<br>Informationen z Sie haben hier die Möglic<br>Bemerkungen ausgewert<br>Zeichen) Bitte beachten Sie, dass . sind durch geeignete Nac<br>Bemerkung                                                               | ur Veranstaltu<br>hkeit, Ihrem Studier<br>et werden bzw. für o<br>Anträge auf Nachtei<br>hweise zu belegen.                                                  | ng an Ihre offiz<br>nbüro oder den Dozer<br>die Platzverteilung rel<br>Isausgleich schriftlich                                          | zielle H<br>nt*innen<br>levant sir<br>an die b            | IU-E-Mail-<br>eine Bemerkı<br>nd, liegt im Er<br>ızw. den Lehre                                           | Adresse versand<br>ung zu Ihrer Anmeldun<br>messen Ihrer Studieng<br>enden (postalisch oder           | It werden!<br>g zu hinterlassen. Inwieweit diese<br>angverantwortlichen. (max. 250<br>per E-Mail) zu richten sind. Die G  |
| Dicce Deachtein     Informationen z Sie haben hier die Möglic Bemerkungen ausgewert Zeichen) Bitte beachten Sie, dass. sind durch geeignete Nac Bemerkung  -5210032 Backfisc Gruppe 1                                            | ur Veranstaltu<br>hkeit, Ihrem Studien<br>et werden bzw. für o<br>Anträge auf Nachtei<br>hweise zu belegen.<br>he. Mädchenlit                                | ng an Ihre offiz<br>nbūro oder den Dozer<br>die Platzverteilung rel<br>Isausgleich schriftlich<br>eratur im Kaiser                      | zielle H<br>nt*innen<br>evant sir<br>an die b             | IU-E-Mail-<br>eine Bemerki<br>nd, liegt im Er<br>zw. den Lehre<br>2 <u>SWS</u> , <b>der</b>               | Adresse versand<br>ung zu Ihrer Anmeldun<br>messen Ihrer Studieng<br>enden (postalisch oder<br>utsch  | It werden!<br>g zu hinterlassen. Inwieweit diese<br>Jangverantwortlichen. (max. 250<br>per E-Mail) zu richten sind. Die G |
| Dicce Deachtein     Informationen z Sie haben hier die Möglic Bemerkungen ausgewert Zeichen) Bitte beachten Sie, dass / sind durch geeignete Nac Bemerkung  5210032 Backfisc Gruppe 1 Tag Zeit                                   | ur Veranstaltu<br>hkeit, Ihrem Studied<br>et werden bzw. für d<br>Anträge auf Nachtei<br>hweise zu belegen.<br>he. Mädchenlit                                | ng an Ihre offiz<br>nbūro oder den Dozer<br>die Platzverteilung rel<br>Isausgleich schriftlich<br>eratur im Kaiser                      | zielle H<br>nt*innen<br>evant sir<br>an die b<br>rreich 2 | IU-E-Mail-<br>eine Bemerki<br>nd, liegt im Er<br>zw. den Lehre<br>2 <u>SWS</u> , <b>der</b>               | Adresse versand<br>ung zu Ihrer Anmeldun<br>rmessen Ihrer Studieng<br>enden (postalisch oder<br>utsch | It werden!<br>g zu hinterlassen. Inwieweit diese<br>Jangverantwortlichen. (max. 250<br>per E-Mail) zu richten sind. Die G |
| Dicce Deachtein     Informationen z Sie haben hier die Möglic Bemerkungen ausgewert Zeichen) Bitte beachten Sie, dass / sind durch geeignete Nac Bemerkung      5210032 Backfisc Gruppe 1      Tag Zeit     Mittwoch 14:00 bis 1 | ur Veranstaltu<br>hkeit, Ihrem Studie<br>et werden bzw. für d<br>Anträge auf Nachtei<br>hweise zu belegen.<br>he. Mädchenlit<br>Rhythmus<br>6:00 wöchentlich | ng an Ihre offiz<br>nbūro oder den Dozer<br>die Platzverteilung rel<br>Isausgleich schriftlich<br>eratur im Kaiser<br>Dauer oder Termin | reich 2<br>Raum                                           | IU-E-Mail-<br>eine Bemerki<br>nd, liegt im Er<br>zw. den Lehro<br>2 <u>SWS</u> , <b>der</b><br>Lehrperson | Adresse versand<br>ung zu Ihrer Anmeldun<br>messen Ihrer Studieng<br>enden (postalisch oder<br>utsch  | It werden!<br>g zu hinterlassen. Inwieweit diese<br>Jangverantwortlichen. (max. 250<br>per E-Mail) zu richten sind. Die G |

Semester umschalten Um das System komplett in ein

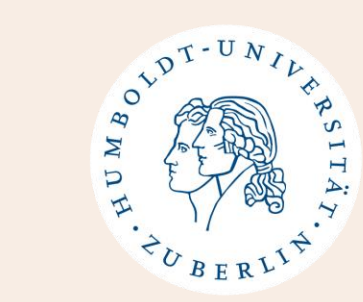

#### Step 4 + 5:

Make sure that the right course of study is selected at the top (if matriculated in 2 BA courses of study).

Then click on *"Register lectures"*.

### **Class Registration on AGNES - Schedule**

Veranstaltungen Vorlesungsverzeichnis Stundenplan Mein Studiengangplan Meine Veranstaltungen Prüfungen und Leistungen Prüfungsan- und -abmeldung Angemeldete Prüfungen Leistungsspiegel **Transcript Of Modules** Studierendenservice Bescheinigungen Studierendenausweis Rückmeldeinformationen

| Zeit  | Montag                                      |  |  |  |  |  |  |  |
|-------|---------------------------------------------|--|--|--|--|--|--|--|
| vor 8 |                                             |  |  |  |  |  |  |  |
| 8     |                                             |  |  |  |  |  |  |  |
| Ū     |                                             |  |  |  |  |  |  |  |
|       |                                             |  |  |  |  |  |  |  |
| 9     |                                             |  |  |  |  |  |  |  |
|       |                                             |  |  |  |  |  |  |  |
|       |                                             |  |  |  |  |  |  |  |
| 10    |                                             |  |  |  |  |  |  |  |
|       |                                             |  |  |  |  |  |  |  |
|       |                                             |  |  |  |  |  |  |  |
| 11    |                                             |  |  |  |  |  |  |  |
|       |                                             |  |  |  |  |  |  |  |
|       |                                             |  |  |  |  |  |  |  |
| 12    | 5220014 G1 Sprachenideolo                   |  |  |  |  |  |  |  |
|       | 2 SWS deutsch                               |  |  |  |  |  |  |  |
|       | Montag 12:00-14:00Uhr. wöch                 |  |  |  |  |  |  |  |
| 12    | Veranstaltungsformat: Präsenz               |  |  |  |  |  |  |  |
| 13    | Seminar in Raum: Seminarraum 1.102 (DOR 24) |  |  |  |  |  |  |  |
|       | VB Veranstaltungen belegen Information      |  |  |  |  |  |  |  |
| 1.4   |                                             |  |  |  |  |  |  |  |
| 14    | 5220020 G1 Drag Language                    |  |  |  |  |  |  |  |
|       | 2 SWS, deutsch                              |  |  |  |  |  |  |  |
|       | Montag 14:00-16:000nr, woch                 |  |  |  |  |  |  |  |
| 15    | Seminar in Raum: Seminarraum 1 102 (DOR 24) |  |  |  |  |  |  |  |
|       | AN P abmoldon Information                   |  |  |  |  |  |  |  |
|       |                                             |  |  |  |  |  |  |  |
| 16    | 15220018 G1 Interaktionale                  |  |  |  |  |  |  |  |
|       | 2 <u>SWS</u> , deutsch                      |  |  |  |  |  |  |  |
|       | Montag 16:00-18:00Uhr, wöch                 |  |  |  |  |  |  |  |
| 17    | Veranstaltungsformat: Präsenz               |  |  |  |  |  |  |  |
| 17    | Seminar in Raum: Seminarraum 0.01 (SO 22)   |  |  |  |  |  |  |  |
|       | VB Veranstaltungen belegen Information      |  |  |  |  |  |  |  |
|       |                                             |  |  |  |  |  |  |  |

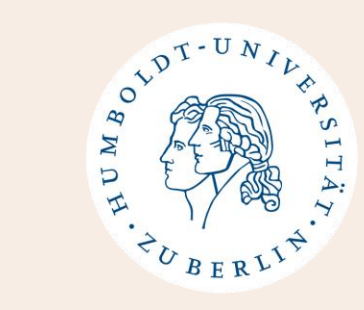

#### Step 6 + 7:

Make sure your schedule shows everywhere "**AN**" (registered).

Take a screenshot of your schedule before the deadline (April 9, 2024) is over!

# **Class Registration on AGNES**

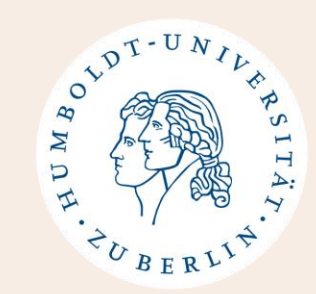

- It just matters when you first register that it says "AN" (registered).
- Please do not worry if this field has a different symbol or a "?" later.
- The weekend before the lecture period starts, you will receive automatic e-mails telling you in which classes you have received a spot.

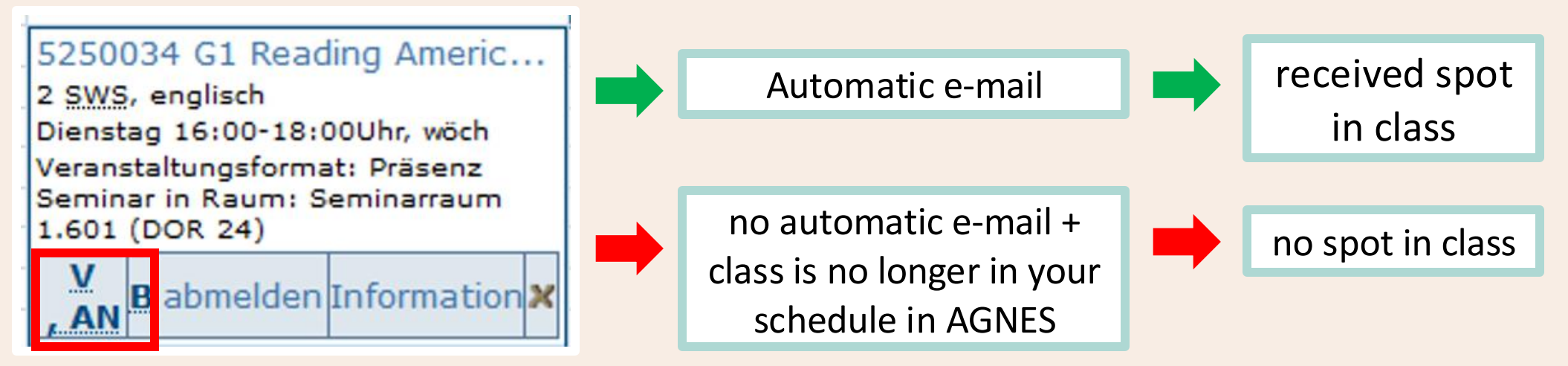

# **Class Registration on AGNES – No Spot**

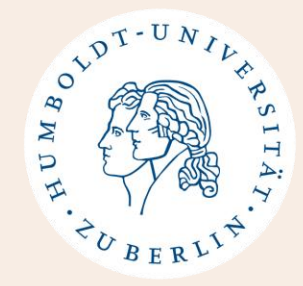

If you did not receive a spot (also if you could not register on AGNES):

- DO NOT PANIC!
- Send an e-mail to the instructor/go to the first session and ask if you can still receive a spot.
- It does not matter whether the class shows up on your AGNES or not. It is just important that the instructor gave you a spot and that you have access to the Moodle course (if there is one). Exam registration and your Transcript creation are separate from AGNES class registration.
- We cannot see or change anything regarding your class registration. You must **talk to the lecturers directly.**

#### If you cannot get the spot after asking:

- Please choose an alternative class and e-mail the instructor/go to the first session of that class to ask if you can still join.
- Please make sure to follow the guide when choosing an alternative class (especially for whole modules).

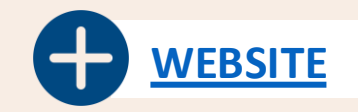

# **Class Changes during the semester**

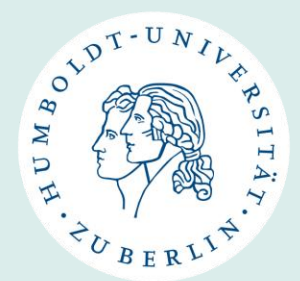

#### **IMPORTANT:**

- If you change any classes during the semester you MUST always let us know so that we can update your SprachLit Course Confirmation!
- Please also note that <u>NO</u> individual arrangements are allowed!

#### **Reminder of Deadlines:**

- April 9, 2025: Deadline online class registration on AGNES
- April 14, 2025: Start of lecture period
- April 23, 2025: Deadline to upload your complete SprachLit Course Confirmation
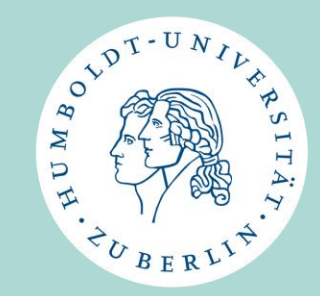

# **Other Information**

**Timeline Summer Semester 2025** 

What you need to do now - What you don't need to do

WhatsApp Group for Incoming Students

Website Update

Local Erasmus+ Initiative (LEI)

Reminder of upcoming dates

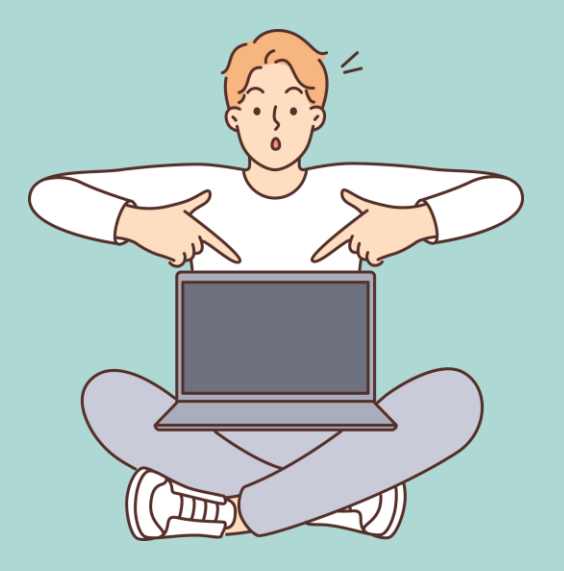

#### **Timeline of Summer Semester 2025**

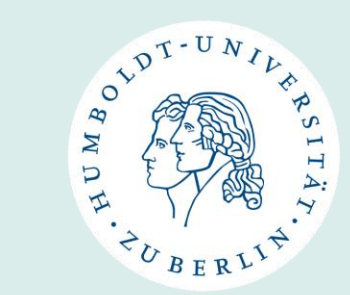

| February 26, 2025                  | Online Orientation Meeting                                                                                                    |
|------------------------------------|----------------------------------------------------------------------------------------------------|
| Between Febr. 27 and April 1, 2025 | 5 Online Consultations for questions regarding Sprachlit CC                                                                                                    |
| April 7, 2025                      | In-Person Orientation Meeting                                                                                                    |
| April 9, 2025                      | Deadline for class registration on AGNES                                                                                                    |
| April 14, 2025                     | Start of Lecture Period                                                                                                    |
| April 23, 2025                     | Upload your final SprachLit Course Confirmation                                                                                                    |
| Approx. Beginning of June 2025     | Exam registration on AGNES                                                                                                    |
| July, 19, 2025                     | End of Lecture Period                                                                                                    |
| Approx. July 14 – July 25, 2025    | Exam period (oral/written exams, Take-Home-Exams)<br>(term papers might have a later deadline)                                                                                 |
| After end of lecture period        | Upload your signed SprachLit Course Confirmation and Exam Statement<br>to receive your transcript (Deadline: August 15, 2025)<br>Send us your Certificate of Departure to sign |

#### What you need to do now

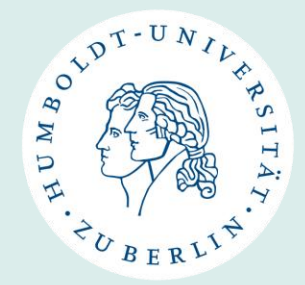

- Check with home university if you only need ECTS or also exams/grades
- Correct matriculation (if necessary)
- Fill out SprachLit Course Confirmation & make use of the offered consultations if you have questions
- You will receive information regarding matriculation and HU Account from the Incoming Team (<u>exchange-students@hu-berlin.de</u>)

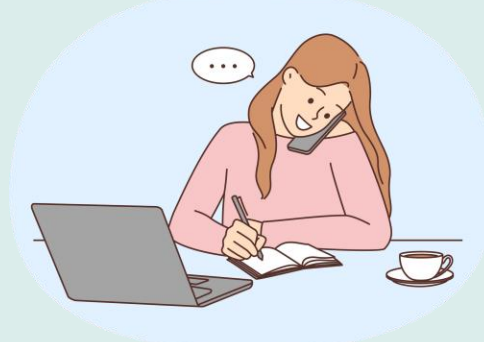

#### What you don't need to do

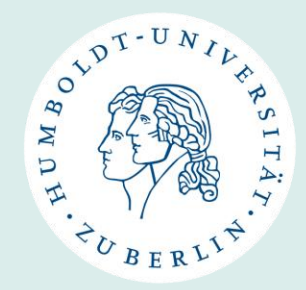

#### • Don't panic!

→ Take your time to read everything carefully, use our consultations for class selection / SprachLit CC

Don't write us several e-mails every few days!

 $\rightarrow$  Be patient, it might take us some time to get back to you.

- $\rightarrow$  Use our consultations!
- **Don't arrive too late!** You should be in Berlin by April 7, 2025 at the latest.

#### **Please note**

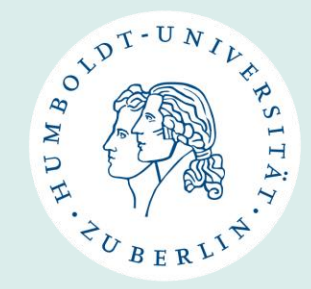

- We will update the Study Guides for Summer Semester soon.
- Not all courses for the summer semester may yet be available on AGNES. > Please check again beginning of March.
- We will send out an email with **link to the slides + Zoom Recording** from us. By that time **the Study Guides will also be updated.**
- After that you can get started with Class Selection (Study Guides + AGNES + SprachLit CC).
- Thank you for your patience!

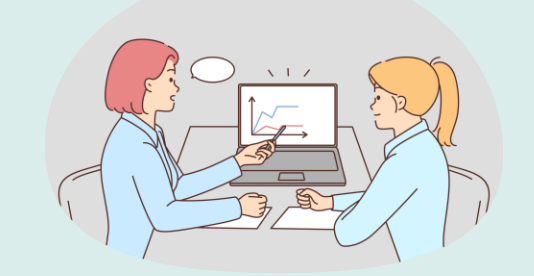

# AND H. HUBERLIN.

## WhatsApp Group for Incoming Students

- Created for Incoming Students at Faculty of Language, Literature and Humanities
- Started in 2023/24
- Join the group to network and exchange information with each other!
- Link: <u>https://chat.whatsapp.com/KBk</u> <u>Lgb6CE0S9m2uRUeYzvT</u>

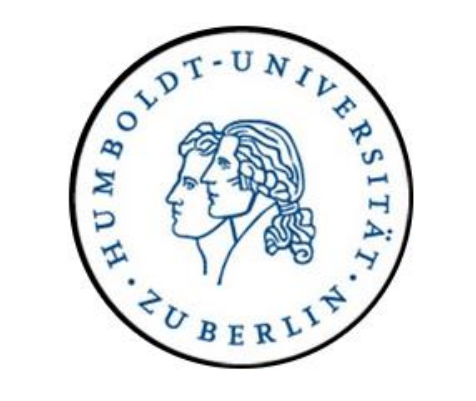

SprachLit Incoming Students

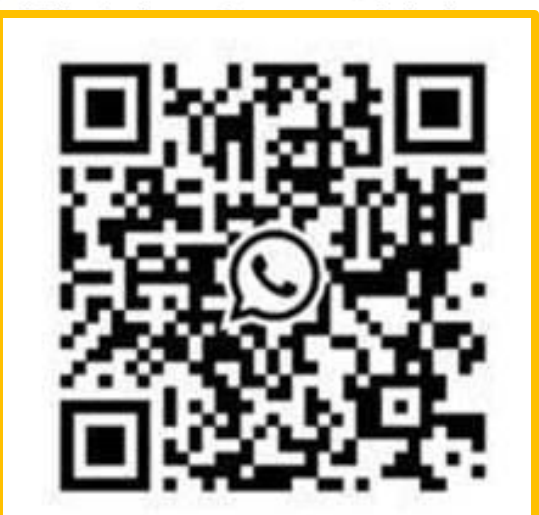

### The Local Erasmus+ Initiative (LEI)

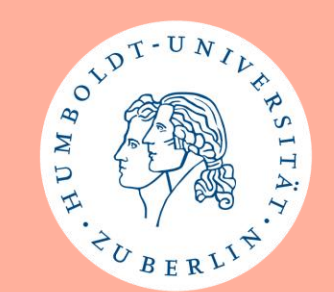

• Website: <u>https://fakultaeten.hu-</u> <u>berlin.de/de/sprachlit/internati</u> <u>onal/lei</u>

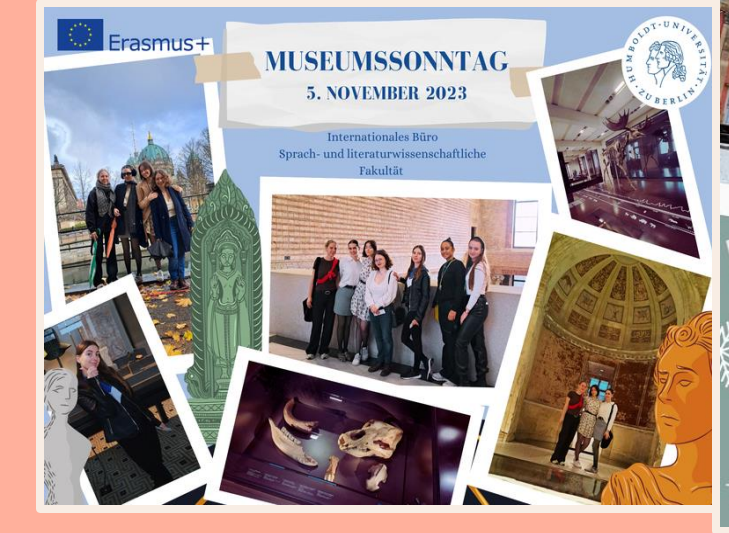

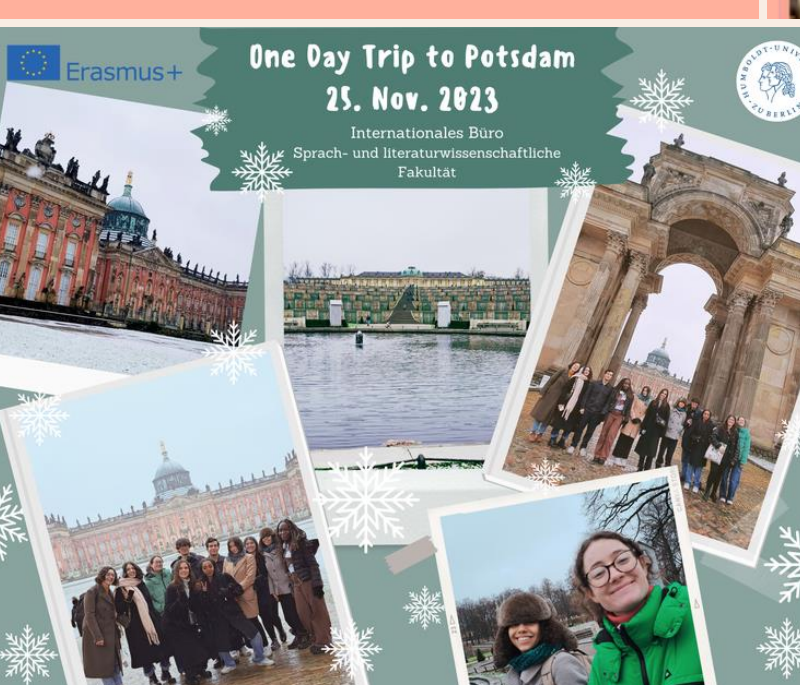

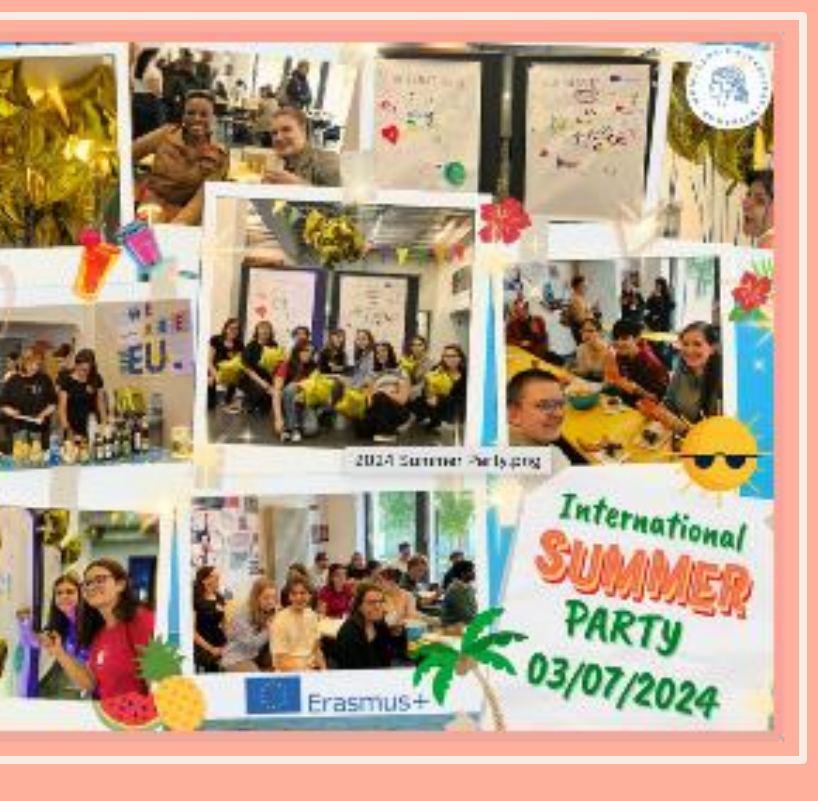

#### **Reminder for upcoming events**

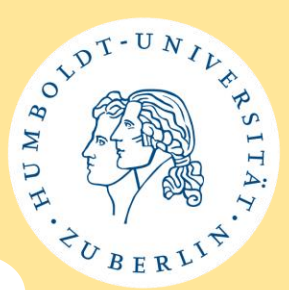

#### PIN Letter Pick-up (to activate HU Account)

International Service Center, Unter den Linden 6, Room 1068

- March 24, 2025 → 13:00 16:00
- March 26, 2025 → 14:00 16:00
- April 1, 2025 → 9:00 13:00
- April 7, 2025 → 12:00 16:00

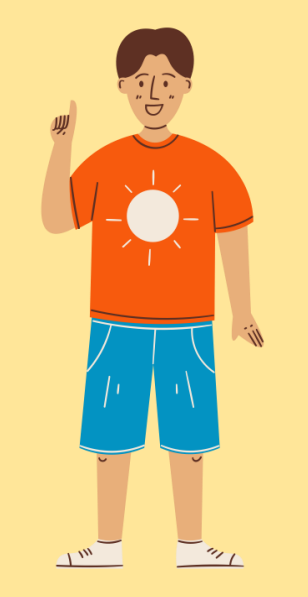

#### **Reminder for upcoming events**

WD H. H. BERLIN.

- April 7, 2025: In-Person Orientation Meeting
  - International Office SprachLit Faculty
  - at 13:00 (Berlin time)
  - Dorotheenstr. 24, 10117 Berlin, Room 1.103
- April 9, 2025: <u>Orientation for International students and</u> <u>doctoral candidates</u>
  - International Office Incoming Team (for entire HU-Berlin)
  - 10:00 12:00
  - Dorotheenstr. 24, 10117 Berlin, Fritz-Reuter-Saal

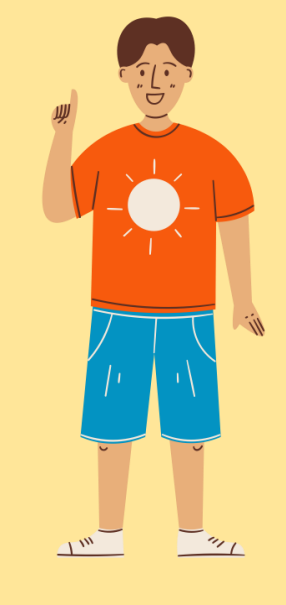

#### **Reminder for upcoming dates**

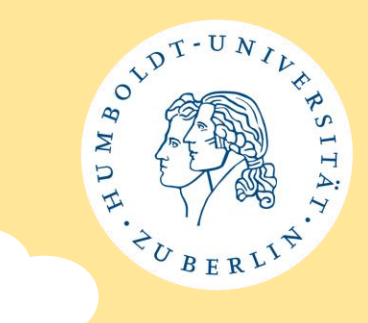

**Online Consultations for SprachLit CC:** 

- Thur, February 27, 2025, 13:30 14:30
- Tue, March 4, 2025, 12:00 14:00
- Wed, March 12, 2025, 13:00 15:00
- Tue, March 25, 2025, 11:00 13:00
- Tue, April 1, 2025, 12:00 14:00
- Zoom Link: <u>https://hu-berlin.zoom-x.de/j/68850504647</u> (Meeting-ID: 688 5050 4647)
- Open consultation hours, no appointment necessary!

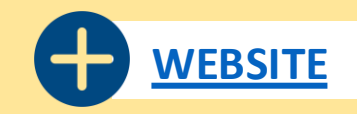

## See you soon at our In-Person Orientation Meeting!

#### April 7, 2025 at 1 p.m. (Berlin time)

International Office Faculty of Language, Literature and Humanities

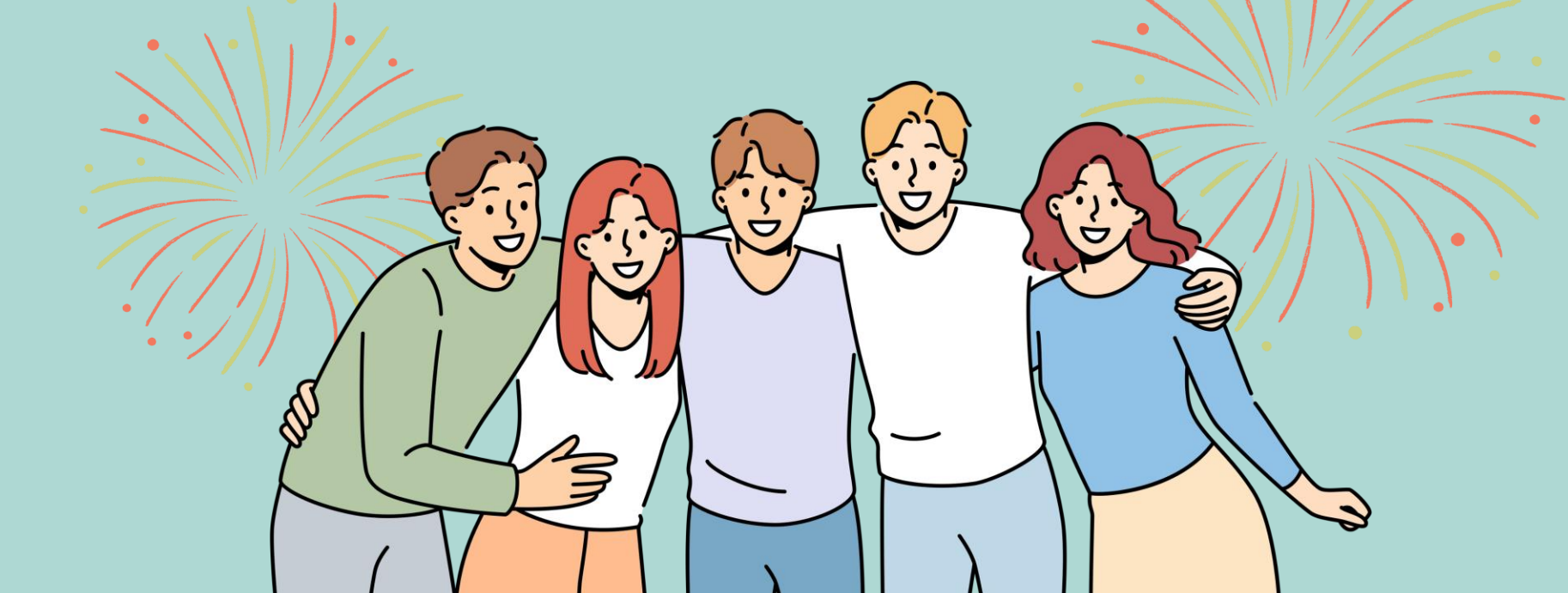

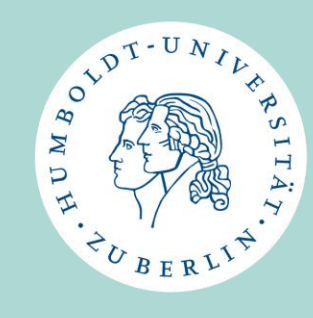